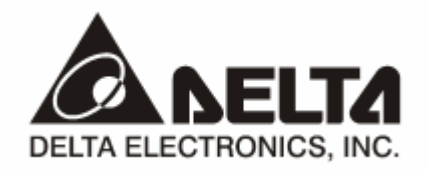

# **DVPCOPM-SL** *CANopen 通讯模块* 操作手册

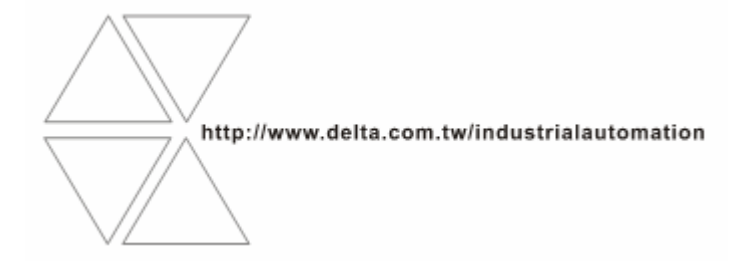

DVP-0204410-03

# ⚠ 注意事项

- ✔ 此应用技术手册提供功能规格、安装、基本操作与设定,以及有关于网络协议内容的介绍。
- ✓ 本机为开放型 (OPEN TYPE) 机壳,因此使用者使用本机时,必须将其安装于具防尘、防潮及免于电击/ 冲击意外的外壳配线箱内。另必须具备保护措施 (如:特殊的工具或钥匙才可打开),防止非维护人员操作 或意外冲击本体,造成危险及损坏,且请勿在上电时触摸任何端子。
- ✔ 请务必仔细阅读本使用手册,并依照本手册指示进行操作,以免造成产品受损,或导致人员受伤。

## □ 目录

| 1 | DVPC | COPM-SL 简介                     | 3    |
|---|------|--------------------------------|------|
|   | 1.1  | DVPCOPM-SL 功能简介                | 3    |
|   | 1.2  | 功能规格                           | 4    |
|   | 1.3  | DVPCOPM-SL 输入/输出映射区说明          | 5    |
| 2 | DVPC | COPM-SL 单元部件                   | 7    |
|   | 2.1  | 外观尺寸                           | 7    |
|   | 2.2  | 各部介绍                           | 7    |
|   | 2.3  | CANopen 通讯连接器                  | 8    |
|   | 2.4  | 地址设定开关                         | 8    |
|   | 2.5  | 功能设定开关                         | 8    |
|   | 2.6  | 数字显示器                          | 9    |
| 3 | DVPC | COPM-SL 基本操作                   | 9    |
|   | 3.1  | 安装 SV 主机与 DVPCOPM-SL 模块        | 9    |
|   | 3.2  | 安装 SV 主机及 DVPCOPM-SL 模块于导轨     | 9    |
|   | 3.3  | 安装 CANopen 通讯连接器               | .10  |
| 4 | 组建(  | CANOPEN 网络                     | .10  |
|   | 4.1  | 组建 CANopen 网络                  | . 11 |
|   | 4.2  | <b>CANopen</b> 网络中的数据映射        | .12  |
|   | 4.3  | 使用 Delta CANopenBuilder 软件组态网络 | .13  |
|   | 4.4  | 保存组态数据                         | .23  |
|   | 4.5  | CANopen 网络控制                   | .23  |
| 5 | 梯形图  | 图发送 SDO、NMT 及读取 EMERGENCY 信息   | .25  |
|   | 5.1  | 实现原理                           | .25  |
|   | 5.2  | SDO 请求信息的数据结构                  | .25  |
|   | 5.3  | NMT 服务信息的数据结构                  | .27  |
|   |      |                                |      |

## CANopen 通讯模块 DVPCOPM-SL

|   | 5.4   | Emergency 请求信息的数据结构            | 28 |
|---|-------|--------------------------------|----|
|   | 5.5   | 应用范例                           | 29 |
| 6 | 网络节   | 「点状态显示                         | 33 |
|   | 6.1   | CANopen 网络中从站状态                | 33 |
|   | 6.2   | CANopen 网络中主站状态                | 33 |
|   | 6.3   | CANopen 网络状态                   | 34 |
|   | 6.4   | SDO 请求信息的数据结构                  | 34 |
|   | 6.5   | 应用范例                           | 36 |
| 7 | LED 🤅 | 灯指示说明及故障排除                     | 38 |
|   | 7.1   | POWER 灯显示说明                    | 38 |
|   | 7.2   | RUN 灯显示说明                      | 38 |
|   | 7.3   | ERR 灯显示说明                      | 38 |
|   | 7.4   | 数字显示器显示说明                      | 39 |
| 8 | DVPC  | OPM-SL 作为 CANOPEN 从站时的索引/子索引说明 | 41 |

## 1 DVPCOPM-SL 简介

- 谢谢您使用台达 DVPCOPM-SL 模块。为了确保能正确地安装及操作本产品,请在使用该模块之前, 仔细阅读该使用手册。
- 2. 该手册仅作为 DVPCOPM-SL 操作指南和入门参考, CANopen 协议的详细内容这里不作介绍。如果 读者想要了解更多关于 CANopen 协议的内容,请参阅相关专业文章或书籍资料。
- 3. DVPCOPM-SL 是运行于 PLC 主机左侧的 CANopen 模块。PLC 主机左侧最多可以接 8 台 DVPCOPM-SL 模块。当 PLC 主机通过 DVPCOPM-SL 主站模块与 CANopen 网络相连时, DVPCOPM-SL 主站模块负责 PLC 与总线上其它从站的数据交换。DVPCOPM-SL 主站模块负责将 PLC 的数据传送到总线上的从站,同时将总线上各个从站返回的数据传回 PLC,实现数据交换。
- 4. 左侧可以接 DVPCOPM-SL 模块的 PLC 主机有 DVP-28SV, DVP-SX2, DVP-EH2-L。

#### 1.1 DVPCOPM-SL 功能简介

DVPCOPM-SL CANopen 模块可以作为 CANopen 网络的主站使用,也可以作为其它主站的一个从站来 使用。

当作为主站使用时,有如下功能:

- 符合 CANopen 标准协议 DS301v4.02
- 支持 NMT Master 服务
- 错误控制: 支持 Heartbeat /Node Guarding Protocol
- 支持 PDO 服务:

RxPDO 最大支持 200 个,数据量最大支持 390 个字节 TxPDO 最大支持 200 个,数据量最大支持 390 个字节 每个从站最多可配置 8 个 TxPDO 和 8 个 RxPDO PDO 传输类型:支持事件触发,时间触发,同步周期,同步非周期 PDO 映射:每个 PDO 最大可以映射 32 个参数

支持的映射数据类型:

| 存储空间  | 数据类型                   |
|-------|------------------------|
| 1bit  | BOOL                   |
| 8bit  | SINT USINT BYTE        |
| 16bit | INT UINT WORD          |
| 32bit | DINT UDINT REAL DWORD  |
| 64bit | LINT ULINT LREAL LWORD |

● 支持 SDO 服务:

服务器端: 0个

客户端: 3个 支持标准 SDO 快速(expedited SDO)传输模式 支持 Auto SDO 功能,最大可对每一台从站执行 20 笔 Auto SDO 支持在 PLC 梯形图中使用 SDO 服务读写从站数据

- 支持 Emergency Protocol:
   可为每个从站保存 5 笔最新的 Emergency 信息
   可通过数字显示器指示从站存有 Emergency 信息
   可通过 PLC 梯形图读取 Emergency 信息
- 同步信息产生器(SYNC producer, range 0-65535ms)
- 作为 Delta CANopenBuilder 配置软件与 CANopen 网络连接的界面,配置软件可以通过 DVPCOPM-SL 模块直接对网络进行组态
- 与 PLC 主机自动交换数据,用户编程时只需对 PLC 主机中映射的 D 寄存器编程即可,无需 From/To 指令;在与 PLC 主机连接时,会暂用 D6000 之后的寄存器

当作为从站使用时,有如下功能:

- 符合 CANopen 标准协议 DS301v4.02
- 支持 NMT Slave 服务
- 错误控制: 支持 Heartbeat Protocol
- 支持 PDO 服务:每个从站最多可配置 8 个 TxPDO 和 8 个 RxPDO
- PDO 传输类型: 支持事件触发,时间触发,同步周期,同步非周期
- 支持 **SDO** 服务:

服务器端: 1个

客户端: 0个

支持标准 SDO 快速(expedited SDO)传输模式

支持 Emergency Protocol
 可通过数字显示器指示从站发生 Emergency 事件

## 1.2 功能规格

■ CANopen 连接器

| 项目   | 规格                |
|------|-------------------|
| 传输方式 | CAN               |
| 电气隔离 | 500 VDC           |
| 接头   | 可插拔式连接器(5.08mm)   |
| 传输电缆 | 两条通讯线、一条屏蔽线和一条接地线 |

#### ■ 通讯

| 项目     | 规格                                                                             |
|--------|--------------------------------------------------------------------------------|
| 信息类型   | PDO、SDO、SYNC(同步对象)、Emergency(紧急对象)、NMT                                         |
| 串行传输速度 | 支持 10 kbps、20 kbps、50 kbps、125 kbps、250 kbps、500 kbps、800 kbps、1 Mbps<br>(位/秒) |

#### ■ 电气规格

| 项目   | 规格                              |
|------|---------------------------------|
| 电源电压 | 由主机经由内部总线供应 24 VDC (-15% ~ 20%) |
| 消耗电力 | 1.7 W                           |
| 绝缘电压 | 500 V                           |

#### ■ 环境规格

| 项目     | 规格                                                                                                    |
|--------|----------------------------------------------------------------------------------------------------|
| 噪声免疫力  | ESD (IEC 61131-2, IEC 61000-4-2): 8KV Air Discharge, 4KV Contact Discharge<br>EFT (IEC 61131-2, IEC 61000-4-4): Power Line: 2KV, Digital I/O: 1KV<br>Analog & Communication I/O: 1KV<br>Damped-Oscillatory Wave: Power Line: 1KV, Digital I/O: 1KV<br>RS (IEC 61131-2, IEC 61000-4-3): 80MHz~1000MHz, 1.4GHz~2.0GHz, 10V/m |
| 操作温度   | 0℃~55℃(温度)、50~95%(湿度)、污染等级 2                                                                                                    |
| 储存温度   | -25℃~70℃(温度)、5~95%(湿度)                                                                                                    |
| 耐振动/冲击 | 国际标准规范 IEC 61131-2、IEC 68-2-6 (TEST Fc)/IEC 61131-2 & IEC 68-2-27 (TEST Ea)                                                                                                    |
| 标准     | IEC 61131-2、UL508 标准                                                                                                    |

## 1.3 DVPCOPM-SL 输入/输出映射区说明

DVPCOPM-SL 做为 CANopen 主站时,在 PLC 主机左侧不同位置的输入/输出映射区如下表所示,在 PLC 主机左侧第一台的位置为 1,第二台的位置为 2,其它位置以此类推。

| 映射区<br>位置 | 输出映射区       | 输入映射区       |
|-----------|-------------|-------------|
| 1         | D6250~D6476 | D6000~D6226 |
| 2         | D6750~D6976 | D6500~D6726 |
| 3         | D7250~D7476 | D7000~D7226 |
| 4         | D7750~D7976 | D7500~D7726 |
| 5         | D8250~D8476 | D8000~D8226 |
| 6         | D8750~D8976 | D8500~D8726 |
| 7         | D9250~D9476 | D9000~D9226 |
| 8         | D9750~D9976 | D9500~D9726 |

DVPCOPM-SL 做为 CANopen 主站时,在 PLC 主机左侧不同位置的 SDO、NMT、Emergency 映射区和 PDO 映射区如下表所示,在 PLC 主机左侧第一台的位置为 1,第二台的位置为 2,其它位置以此类推。

| 映射区<br>位置 | SDO、NMT、<br>Emergency<br>请求信息区 | SDO、NMT、<br>Emergency<br>回应信息区 | RxPDO 映射区   | TxPDO 映射区   |
|-----------|--------------------------------|--------------------------------|-------------|-------------|
| 1         | D6250~D6281                    | D6000~D6031                    | D6282~D6476 | D6032~D6226 |
| 2         | D6750~D6781                    | D6500~D6531                    | D6782~D6976 | D6532~D6726 |
| 3         | D7250~D7281                    | D7000~D7031                    | D7282~D7476 | D7032~D7226 |
| 4         | D7750~D7781                    | D7500~D7531                    | D7782~D7976 | D7532~D7726 |
| 5         | D8250~D8281                    | D8000~D8031                    | D8282~D8476 | D8032~D8226 |
| 6         | D8750~D8781                    | D8500~D8531                    | D8782~D8976 | D8532~D8726 |
| 7         | D9250~D9281                    | D9000~D9031                    | D9282~D9476 | D9032~D9226 |
| 8         | D9750~D9781                    | D9500~D9531                    | D9782~D9976 | D9532~D9726 |

DVPCOPM-SL 做为 CANopen 从站时,在 PLC 主机左侧不同位置的输入/输出映射区如下表所示,在 PLC 主机左侧第一台的位置为 1,第二台的位置为 2,其它位置以此类推。

| 映射区<br>位置 | 输出映射区        | 输入映射区       |  |
|-----------|--------------|-------------|--|
| 1         | D6282~D6476  | D6032~D6226 |  |
| 2         | D6782~D6976  | D6532~D6726 |  |
| 3         | D7282~D7476  | D7032~D7226 |  |
| 4         | D7782~ D7976 | D7532~D7726 |  |
| 5         | D8282~ D8476 | D8032~D8226 |  |
| 6         | D8782~D8976  | D8532~D8726 |  |
| 7         | D9282~D9476  | D9032~D9226 |  |
| 8         | D9782~D9976  | D9532~D9726 |  |

## 2 DVPCOPM-SL 单元部件

本部分主要介绍 DVPCOPM-SL 的单元部件, DVPCOPM-SL 的单元部件包括 CANopen 通讯连接器、地址设定开关、功能设定开关、数字显示器。

2.1 外观尺寸

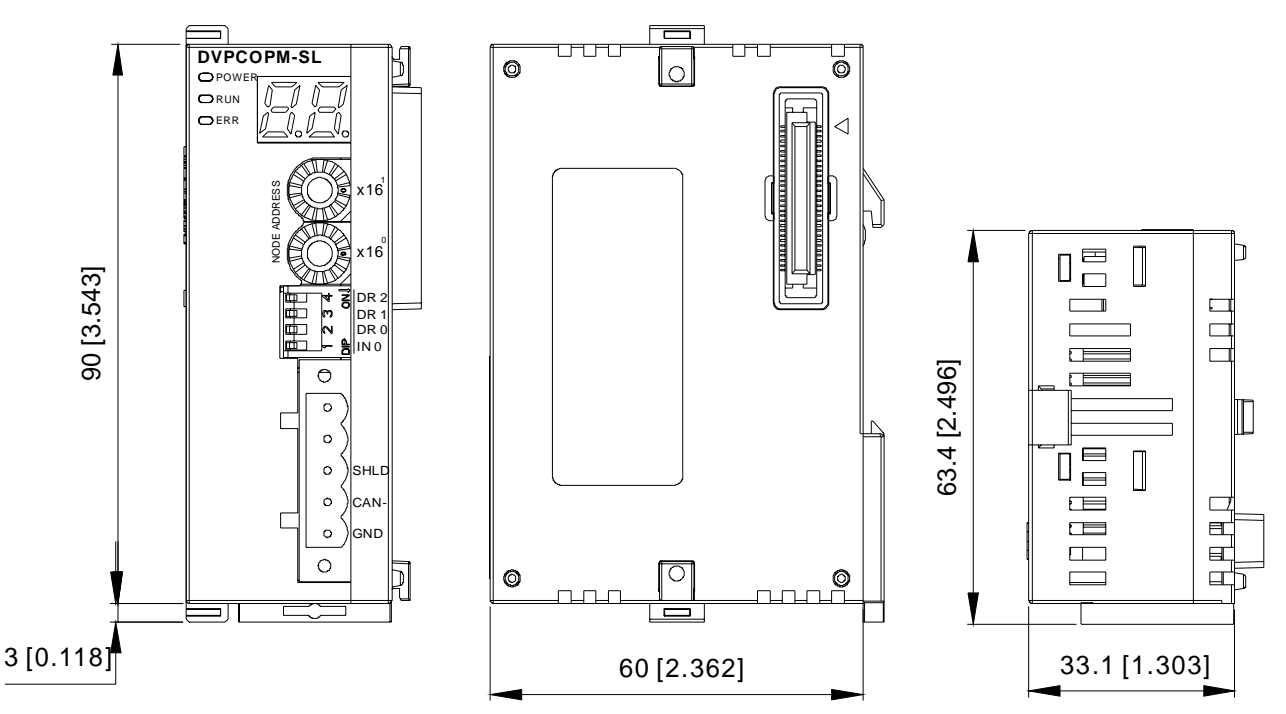

2.2 各部介绍

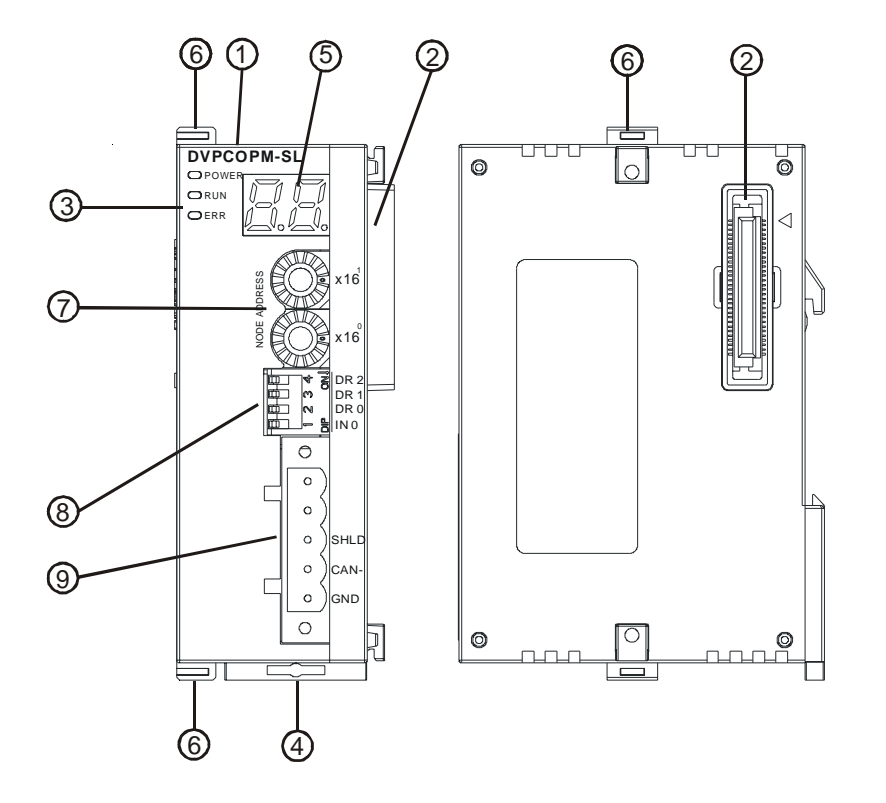

| 1. | 机种名称              |
|----|-------------------|
| 2. | I/O 模块连接口         |
| 3. | POWER、RUN、ERR 指示灯 |
| 4. | DIN 轨固定卡口         |
| 5. | 数字显示器             |
| 6. | I/O 模块固定卡口        |
| 7. | 地址设定开关            |
| 8. | 功能设定开关            |
| 9. | CANopen 通讯连接器     |
|    |                   |

## 2.3 CANopen 通讯连接器

用于与 CANopen 网络连接,使用 DVPCOPM-SL 自带的连接器进行配线。

| 引脚 | 信号    | 说明      | Ī | 0        | 1    |        |
|----|-------|---------|---|----------|------|--------|
| 1  | GND   | 0 VDC   |   | 0        |      | 5      |
| 2  | CAN_L | Signal- |   |          | CAN+ | 4      |
| 3  | SHLD  | 屏蔽线     |   |          | CAN- | 3<br>2 |
| 4  | CAN_H | Signal+ |   | <u> </u> | GND  | 1      |
| 5  | -     | 保留      |   | 0        |      |        |

#### 2.4 地址设定开关

用于设置 DVPCOPM-SL 模块在 CANopen 网络上的节点地址。设置范围: 1~7F(0, 80~FF 不可用)。

| 旋转开关设定     | 说明               | % <b>x</b> 16 |
|------------|------------------|---------------|
| 1~7F       | 有效的 CANopen 节点地址 | EADDRE        |
| 0, 80 ~ FF | 无效的 CANopen 节点地址 | ₽ <b>×16</b>  |

例如,用户需将 DVPCOPM-SL 模块的通讯地址设置为 26(1AH)时,只要将 x16<sup>1</sup> 对应的旋转开关旋转到 1,再将 x16<sup>0</sup> 对应的旋转开关旋转到 A 即可。

## 注意事项:

- 请小心使用一字螺丝刀调节旋转开关,以免刮伤旋转开关。
- 地址设定开关只有在 DVPCOPM-SL 模块断电情况下设置才有效。完成设置后,再将模块上电。
- 2.5 功能设定开关

用于设置 DVPCOPM-SL 模块与 CANopen 网络之间的通讯速率(DR0~DR2),各种通讯速率之间对应 的最大通信距离有相应的限制。具体请参考下表:

| DR2 | DR1 | DR0 | 通讯速率     | 最大通信距离 |
|-----|-----|-----|----------|--------|
| OFF | OFF | OFF | 10 kbps  | 5000m  |
| OFF | OFF | ON  | 20 kbps  | 2500m  |
| OFF | ON  | OFF | 50 kbps  | 1000m  |
| OFF | ON  | ON  | 125 kbps | 500m   |
| ON  | OFF | OFF | 250 kbps | 250m   |
| ON  | OFF | ON  | 500 kbps | 100m   |
| ON  | ON  | OFF | 800 kbps | 50m    |
| ON  | ON  | ON  | 1 Mbps   | 25m    |
| INO |     |     | 保留       |        |

|   |        | ŊĴ | DR 2  |
|---|--------|----|-------|
|   | C)     | 0  | DR1   |
| ш | $\sim$ |    | DR 0  |
|   |        | 0Þ | I N 0 |

注意事项:

- 请小心使用一字螺丝刀调节 DIP 开关,以免刮伤
- 功能设定开关只有在 DVPCOPM-SL 模块断电情况下设置才有效。完成设置后,再将模块上电
- 2.6 数字显示器

数字显示器为用户提供以下功能:

- 显示 DVPCOPM-SL 模块的节点地址
- 显示从站的错误信息

## 3 DVPCOPM-SL 基本操作

- 3.1 安装 SV 主机与 DVPCOPM-SL 模块
  - 将 SV 主机左侧上下两端的 I/O 模块卡口打开,将 DVPCOPM-SL 模块沿四角上的导入孔装入,如图
     3-1 步骤 ① 所示;
  - 压入 SV 主机上下两端的卡口,卡紧模块以保证接触良好,如图 3-1 步骤 ② 所示。

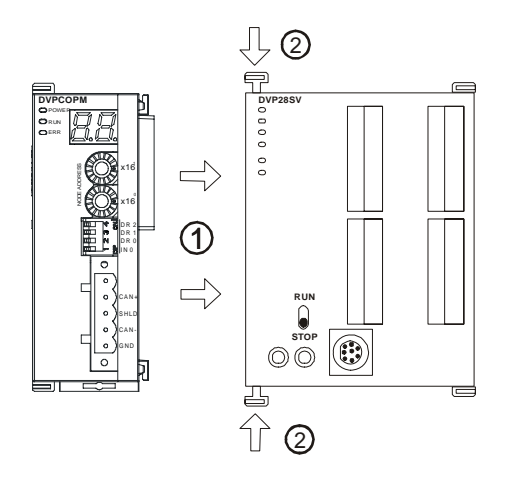

图 3-1

- 3.2 安装 SV 主机及 DVPCOPM-SL 模块于导轨
  - 请使用 35mm 的标准 DIN 导轨
  - 打开 SV 主机及 DVPCOPM-SL 模块的 DIN 轨固定扣,将 SV 主机及 DVPCOPM-SL 模块嵌入 DIN 导轨上
  - 压入 SV 主机及 DVPCOPM-SL 模块的 DIN 轨固定扣,将 SV 主机及 DVPCOPM-SL 模块固定在 DIN 导轨上,如图 3-2 所示:

## CANopen 通讯模块 DVPCOPM-SL

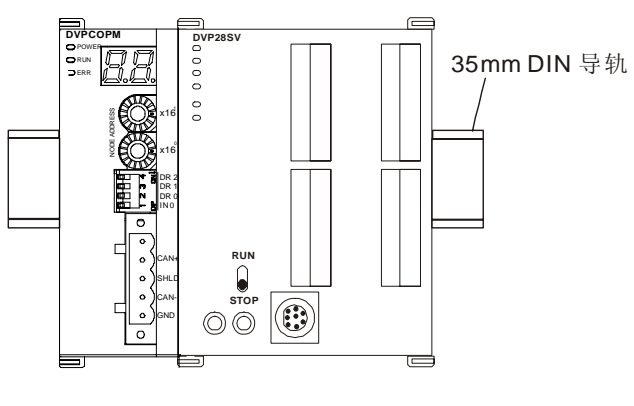

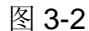

- 3.3 安装 CANopen 通讯连接器
  - CANopen 通讯连接器的配线请按照其引脚定义进行配线。
  - 按下图所示将通讯连接器端子插入 DVPCOPM-SL CANopen 通讯连接器内。

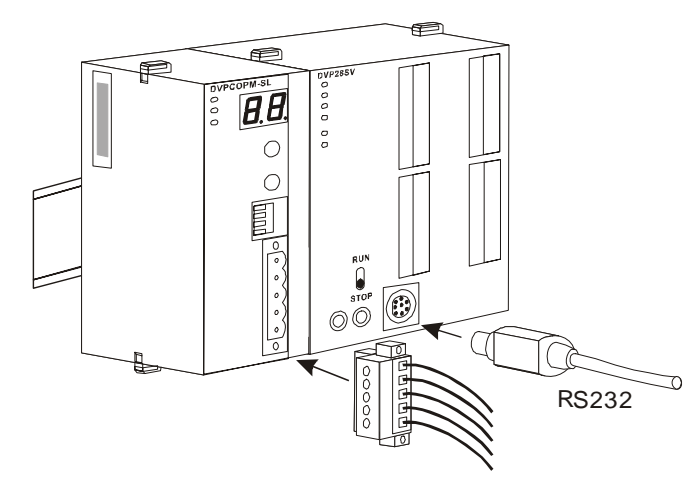

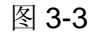

## 4 组建 CANopen 网络

本部分以一个 CANopen 网络示例,来介绍如何使用 DVPCOPM-SL 模块及一些其它的从站,来组成一个完整的 CANopen 网络。

当需要组建一个网络时,首先必须清楚组建此网络的功能需求,以及对需要进行交换的数据进行先期规 划,包括要使用哪些从站,交换的数据及其传输类型,总的数据交换量以及对数据交换响应时间的要求 等。这些信息将决定所组建的网络是否合理,是否能满足需求,甚至会直接影响到后期的可维护性及网 络容量扩展升级的便利性。

本部分所组建的网络,将完成由一个数字 IO 模块 DVP-08ST,来控制一台 ASD-B 伺服驱动器的启动和 停止及速度选择功能。

## 4.1 组建 CANopen 网络

所需设备及软件:

| 设备及软件名称              | 功能描述                           |
|----------------------|--------------------------------|
| DVP-PS02             | 24V 电源供应模块,为 IFD9503 供电        |
| DVP-PS01             | 24V 电源供应模块,为 SV 和 SA PLC 供电    |
| DVP-28SV             | SV PLC 主机                      |
| DVPCOPM-SL           | CANopen 主站模块                   |
| DVP-12SA             | SA PLC 主机                      |
| DVP-08ST             | 数字量输入/输出模块                     |
| IFD9503              | CANopen 总线适配器                  |
| ASD-B                | 台达 B 系列伺服驱动器                   |
| WPLSoft              | DVP 系列 PLC 编程软件                |
| Delta CANopenBuilder | DVPCOM-SL 主站模块所用的 CANopen 组态软件 |

● 按照下表分别对 DVPCOPM-SL 模块、IFD9503 进行设置。IFD9503 的详细操作说明请参考 IFD9503 使用手册。

| 模块名称          | 节点地址               | 通讯速率   |
|---------------|--------------------|--------|
| DVPCOPM-SL 模块 | 01                 | 1 Mbps |
| IFD9503 模块    | 02(连接伺服)           | 1 Mbps |
| IFD9503 模块    | <b>03</b> (连接 SA ) | 1 Mbps |

ASD-B的设置如下:

| 参数    | 设置值                 | 说明                |
|-------|---------------------|-------------------|
| P1-01 | 02                  | 控制模式为速度模式         |
| P1-09 | 100(rpm)            | 内部速度指令1(SP1)      |
| P1-10 | 300(rpm)            | 内部速度指令2(SP2)      |
| P1-11 | 500(rpm)            | 内部速度指令3(SP3)      |
| P2-10 | 101                 | DI1功能:Servo on    |
| P2-11 | 114 DI2功能:SPD0      |                   |
| P2-12 | 115                 | DI3功能:SPD1        |
| P2-18 | 102                 | DO1功能:Servo on时输出 |
| P3-00 | 1                   | Modbus通讯地址        |
| P3-01 | 5 (115200 bps)      | Modbus通讯传输速率      |
| P3-02 | 1(7,E,1) Modbus数据格式 |                   |
| P3-06 | 3F                  | DI1~DI6由通讯控制      |

● 按照图 4-1 组建 CANopen 网络

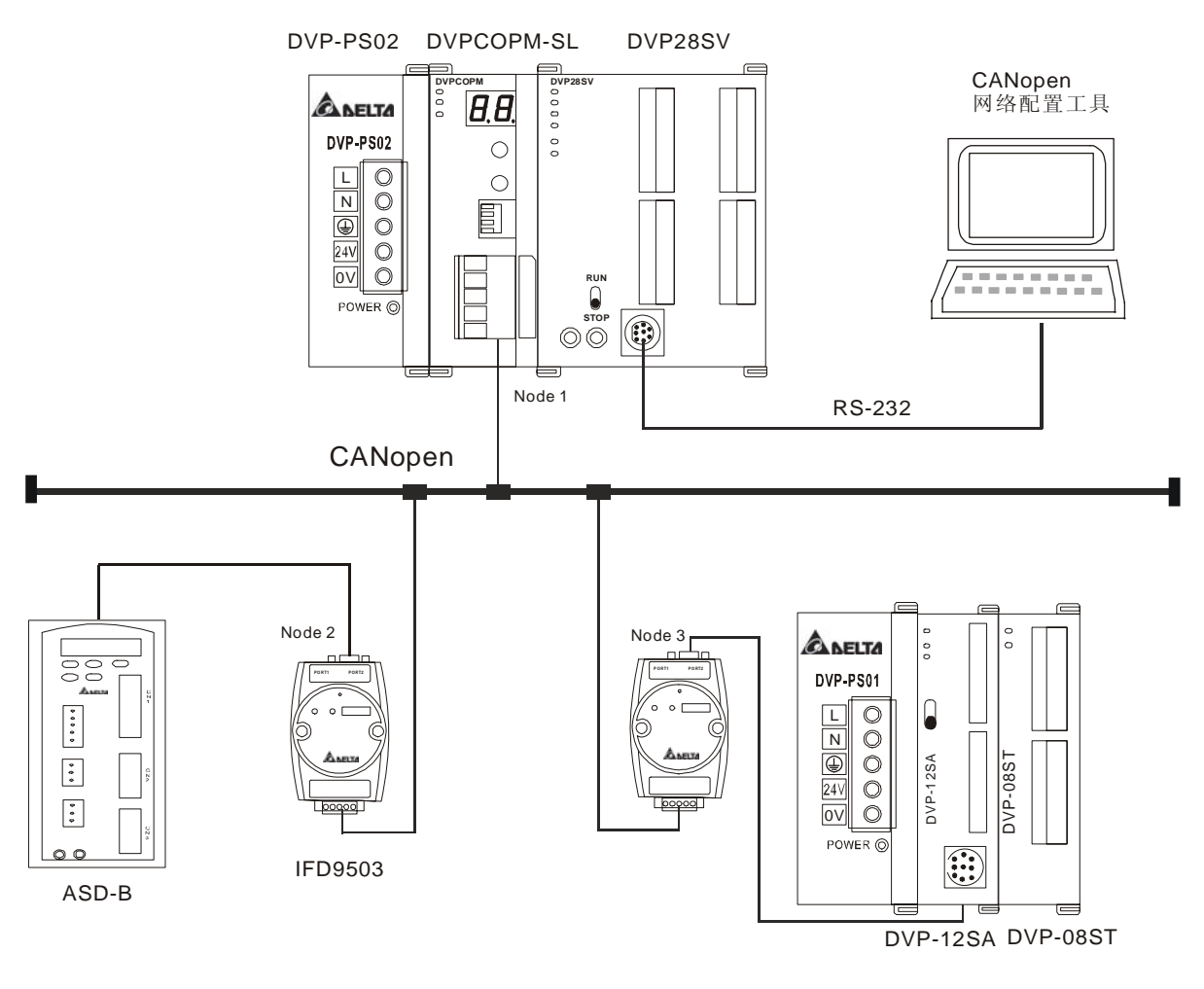

图 4-1

关于 IFD9503 与 PLC , ASD-B 伺服驱动器及其它设备的连接, 请参阅 IFD9503 模块使用手册。ASD-B 伺服驱动器的电气配线请参阅 ASD-B 伺服驱动器使用手册。

- 4.2 CANopen 网络中的数据映射
  - DVP-12SA 主机的数据映射:

DVP-08ST 模块提供 8 通道的数字量输入,共提供 1 字节的输入数据。本例中, DVP-12SA 右侧的 DVP-08ST 模块的 X0 作为伺服驱动器的启动,停止开关, X1, X2 作为伺服驱动器的速度选择开关, 而 Y0 作为伺服驱动器运行状态的输出信号。具体说明见下表:

| 数字量输入/输出点 | 功能描述                                                                            |  |
|-----------|---------------------------------------------------------------------------------|--|
| X0        | 控制伺服驱动器启动/停止                                                                    |  |
| X1, X2    | 伺服驱动器速度选择:<br>X1=0, X2=1, 选择 SP1;<br>X1=1, X2=0, 选择 SP2;<br>X1=1, X2=1, 选择 SP3; |  |
| YO        | 伺服驱动器运行状态:<br>ON – 伺服驱动器处于运行状态;<br>OFF – 伺服驱动器处于停止状态                            |  |

IFD9503 连接 SA 主机时,在与 DVPCOPM-SL 主站交换数据时,默认情况下,其输入数据长度为 8 个字节,输出数据长度也为 8 个字节。SA 的装置 D256 是输入数据的起始装置,D0 是输出数据的 起始装置。为实现 DVP-08ST X0,X1,X2 的控制功能,我们把 X0~ X2 的状态对应地放在 D256 的 bit 0~2,即 X0 ON 时,D256 的 bit 0 为 1;X1 ON 时,D256 的 bit 1 为 1。这样,我们可以通 过 WPL 编程,根据 D256 内容的变化,从而实现对伺服驱动器的启动,停止和速度选择的控制。同 时把伺服驱动器的状态字传送到 D0,当 D0 的 bit 0 为 1 时,则 Y0 通道有信号。

DVPCOPM-SL 主站和 SA PLC 主机的映射关系下表:

| 主站映射寄存器 | 总线数据传输方向 | 从站映射寄存器 |
|---------|----------|---------|
| D6032   | 4        | D256    |
| D6033   |          | D257    |
| D6034   |          | D258    |
| D6035   |          | D259    |
| D6282   |          | D0      |
| D6283   | <u>_</u> | D1      |
| D6284   |          | D2      |
| D6285   |          | D3      |

● ASD-B 的数据映射:

本例中,使用 IFD9503 模块作为 ASD-B 伺服驱动器与 CANopen 网络连接的接口。在默认状态下, IFD9503 提供 1 个 Word 的输入数据和 1 个 Word 的输出数据与 DVPCOPM-SL 主站模块进行数据交换。

## DVPCOPM-SL 主站和 ASD-B 的映射关系见下表:

| 主站映射寄存器 | 总线数据传输方向 | 从站映射寄存器                |
|---------|----------|------------------------|
| D6036   |          | P4-09<br>(数字输出节点状态显示)  |
| D6286   |          | P4-07<br>(数字输入点多重功能选择) |

- 4.3 使用 Delta CANopenBuilder 软件组态网络
  - 使用 Delta CANopenBuilder 软件扫描网络
    - (1) 打开 Delta CANopenBuilder 软件,软件界面如图 4-2 所示。

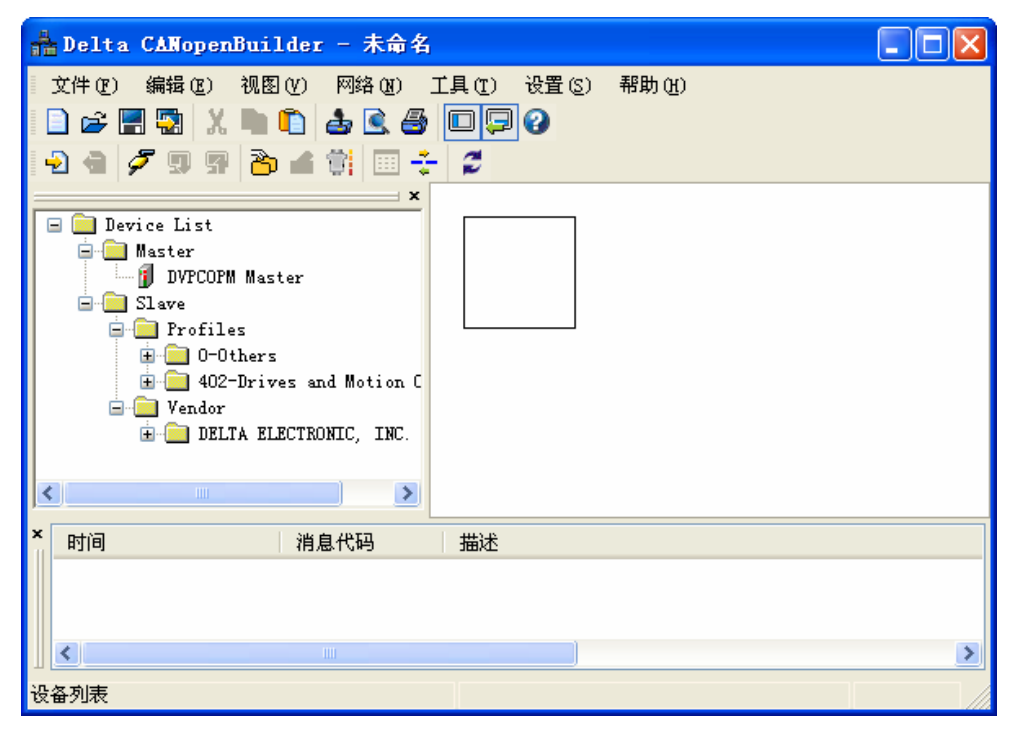

图 4-2

(2) 选择"设置">>"通讯设置">>"系统通道",即出现"串口设定"对话框,如图 4-3 所示。

| 串口设定  |         |   |
|-------|---------|---|
|       |         |   |
| 通讯介面: | Via PLC | ~ |
| 通讯口:  | COM1    | ~ |
| 通讯地址: | 1       |   |
| 通讯速度: | 9600    | ~ |
| 数据位:  | 7       | ~ |
| 校验位:  | 偶校验(E)  | ~ |
| 停止位:  | 1       | ~ |
| 模式:   | ASCII   | ~ |
|       |         |   |
| 确定    | 取消      | ] |

图 4-3

(3) 在此对 PC 与 SV 主机的通讯参数进行设置。如"通讯口"、"通讯地址"、"通讯速度"、"通讯格式"。 设置正确后点击"确定"按钮,返回主界面。

| 项目   | 说明                  | 默认值        |
|------|---------------------|------------|
| 串口   | 选择用来与 SV 主机通讯的计算机串口 | COM1       |
| 通讯地址 | SV 主机的通讯地址          | 01         |
| 波特率  | 设置计算机与 SV 主机的通讯速率   | 9600 bps   |
| 数据位  |                     | 7          |
| 奇偶校验 | 设置计算机与 SV 主机的通讯协议   | 偶校验        |
| 停止位  |                     | 1          |
| 模式   | 设置计算机与 SV 主机的通讯模式   | ASCII Mode |

(4) 选择菜单"网络" >>"在线"。本例中,如果与 SV 主机的连接正常,则会出现如图 4-4 的画面。

| 选择通讯通 | 道              |       |               |               | × |
|-------|----------------|-------|---------------|---------------|---|
| 从下面列表 | 史中选择通讯通道:      |       |               |               |   |
| 单元ID  | 名称             | 代码    | 输入映射          | 輸出映射          |   |
| 1     | DVPCOPM Master | H4133 | D6000 - D6226 | D6250 - D6476 |   |
|       |                |       |               |               |   |
|       |                |       |               |               |   |
|       |                |       |               |               | _ |
|       |                |       |               |               |   |
| <     |                |       |               |               | > |
| □模拟线  | 上模式            |       | 确定            | 取消            |   |

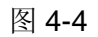

当 SV 左侧连的 DVPCOPM-SL 模块不止一台(不超过 8 台)时,如连了两台,则点击"在线"后,会 出现如图 4-5 所示画面。这里以最靠近 SV 的为第一台,依次类推。

| 选择通讯通 | 道              |       |               |               | × |
|-------|----------------|-------|---------------|---------------|---|
| 从下面列表 | 是中选择通讯通道:      |       |               |               |   |
| 单元ID  | 名称             | 代码    | 输入映射          | 输出映射          |   |
| 1     | DVPCOPM Master | H4133 | D6000 - D6226 | D6250 - D6476 |   |
| 2     | DVPCOPM Master | H4133 | D6500 - D6726 | D6750 - D6976 |   |
|       |                |       |               |               |   |
|       |                |       |               |               |   |
|       |                |       |               |               |   |
|       |                |       |               |               |   |
|       |                |       |               |               |   |
| <     |                |       |               |               | > |
| □模拟线」 | 上模式            |       | 确定            | 取消            |   |

图 4-5

(5) 选择需建立通信的相应 DVPCOPM-SL 模块,点击"确定"按钮开始扫描网络上的所有从站。如果 网络安装及电源供应正常,则可以看到如图 4-6 的画面:

| 文件(P)编辑(P)视图(V)网络(V)<br>□ ☞ 📰 🖏 X 🐚 🖺 🍰 🤮 🥌<br>• 2 🍓 🍠 🗊 📅 🏠 🖄 🛄 -                                                                                                    | 1月(1) 役置()<br>() [] [] [] [] [] [] [] [] [] [] [] [] [] | S) 帮助(Y)              |  |
|----------------------------------------------------------------------------------------------------|---------------------------------------------------------|-----------------------|--|
| Device List     Master     Device List     Master     DVFCOPM Master     Orofiles     O-Others     O-Others     O-Others     O-Others     O-Drives and Motion C     O-Drives and Motion C     O-Dri |                                                         | 001<br>DVPCOPM Master |  |
| ✓ 时间 消息代码                                                                                                    | ASE                                                     | B<br>扫描节点 2<br>●<br>● |  |

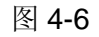

| 🛔 Delta CANopenBuilder - 未命名                                                                                                    |                                       |
|----------------------------------------------------------------------------------------------------|---------------------------------------|
| 文件 (2) 編輯 (2) 视图 (2) 网络 (2) 二<br>) 2 2 3 3 3 1 3 1 1 1 1 1 2 3 3 3 4 5 3 3 3 4 5 3 3 4 5 3 5 3 4 5 5 5 5                                                                                                    | 工具 (1) 设置 (2) 帮助 (b)<br>□□□□ ②<br>- こ |
| ×<br>DTB (U type)<br>DVPCOPM Slave<br>DVPCP02-H2 Slave<br>DVPCP02-H2 Slave<br>DVPCP02-H2 Slave<br>VTD-B Drives 230V<br>VTD-B Drives 230V<br>VTD-B Drives 230V<br>VTD-B Drives 230V<br>VTD-B Drives 230V<br>VTD-B Drives 230V<br>VTD-B Drives 230V<br>VTD-B Drives 230V<br>VTD-B Drives 230V<br>VTD-B Drives 230V | 001<br>DVPCOPM Master<br>002<br>003   |
|                                                                                                    | ASD-B DVP-SS/SA/                      |
| (印)(四)                                                                                                    |                                       |
| □ □ □ □ □ □ □ □ □ □ □ □ □ □ □ □ □ □ □                                                                                                    |                                       |

(6) 正常情况下,扫描结束后,可以出现如图 4-7 所示的 CANopen 网络中主站和所有从站的图标。

图 4-7

● CANopen 网络中主站参数设定

选择菜单"网络" >>"主站参数" , 会跳出如图 4-8 所示画面。

| 主站配置                                                    |               |                 |         |  |  |
|---------------------------------------------------------|---------------|-----------------|---------|--|--|
| Node<br>名称:                                             | 1<br>DVPCOI   | PM Master       |         |  |  |
| 工作模式                                                    | : Ma          | aster Mode      | ~       |  |  |
| 一同步对                                                    | 象(SYNC        | )               | ,       |  |  |
| COB-II                                                  | ):            | 128             |         |  |  |
| 同步周                                                     | 期:            | 50              | x1000us |  |  |
| Heart Beat 协议<br>如果主站的heartbeat是0,则表示禁止<br>heartbeat功能。 |               |                 |         |  |  |
|                                                         | eartbea<br>确定 | エビリ用: 200<br>取消 |         |  |  |

图 4-8

工作模式:选择 DVPCOPM-SL 模块的工作模式,可选择 Master Mode 或 Slave Mode。

同步周期:设定发送同步信息的周期。

主站 heartbeat time:设定 DVPCOPM-SL 发送心跳报文的周期。

设定好参数值后,点"确定"按钮。

● CANopen 网络中从站参数设定

以ASD-B 伺服驱动器的参数设置为例。

(1) 双击 ASD-B 图标, 会跳出如图 4-9 所示画面。

| 节点配置         |         |      |     |       |         |          | X                                     |
|--------------|---------|------|-----|-------|---------|----------|---------------------------------------|
| 节点ID: 2      | 4       | 5称:  | AS  | SD-B  |         |          |                                       |
| - 市点信息(Hex)- |         |      | 5   |       |         | 错误控制     | hiV                                   |
| ) 間171時:     | 00000   | 100  |     | _     |         |          | **                                    |
| 设备类型:        | 00000   | 000  |     |       |         | 目式DSDO目  | 适                                     |
| 产品代码:        | 00005   | 100  |     | 紧急报   | 文COB-I  | D: 13    | 30                                    |
| 版本:          | 00010   | 002  |     | Nodeg | uard CO | B-ID: 17 | 194                                   |
| EDS文件提供的PI   | 00      |      |     |       |         |          | Buluma                                |
| Index PD0名和  | 尔       |      |     | 类型    | In      | Event    | (号田ED2                                |
| 1400 Receiv  | e PDO1  | par. |     | 255   | -       |          | · · · · · · · · · · · · · · · · · · · |
| 1401 Receiv  | e PDO2  | par. | ••  | 255   | -       | -        | C REAL                                |
| 1402 Receiv  | e PDO3  | par. | ••  | 255   | -       | - ~      | 删除                                    |
| <            | ~ 01010 |      |     | 766   | -       | >        | 白定VPDO                                |
| 已配置的PDO      |         |      |     |       |         |          |                                       |
| I COB-ID     | R       | ₭.   | 类   | 型 描   | 述       |          | PDO映射                                 |
| 1400 202     | Rx      | 2    | 255 | 5 RxH | PDO 1   |          | [属性]                                  |
| 1800 182     | Tx      | 2    | 255 | 5 TxH | PDO 1   |          |                                       |
|              |         |      |     |       |         |          | 确定                                    |
|              |         |      |     |       |         |          | HINCH                                 |
|              |         |      |     |       |         |          | PX/F                                  |

图 4-9

(2) 相关参数设置:

错误控制协议:在"节点配置"界面中,单击"错误控制协议"选项,会跳出如图 4-10 的画面。

| 错 | 误控制设                                                                  | 定                                             |          |        |          |        | × |
|---|-----------------------------------------------------------------------|-----------------------------------------------|----------|--------|----------|--------|---|
|   | ○Node G<br>Guard时(<br>Life Tin                                        | Guarding<br>헤(Ox100C):<br>me Factor (Ox100D): | 0        |        | ms       |        |   |
|   | <ul> <li>● Hearth<br/>主站监控:</li> <li>从站Hear</li> <li>节点列表:</li> </ul> | peat<br>超时时间:<br>tbeat产生时间:<br>:              | 30<br>20 | 0      | ms<br>ms |        |   |
|   | No                                                                    | 设备名称                                          |          | 监控(ms) | )        | 产生(ms) |   |
|   | 001                                                                   | DVPCOPM Master                                |          | 300    |          | 200    |   |
|   | 003                                                                   | DVP-SS/SA/EH PLC                              |          | 0      |          | 0      |   |
|   | ₩ 1<br>Heartbeat监控:                                                   |                                               |          |        |          |        |   |
|   | No                                                                    | 设备名称                                          |          | 监控(ms) | )        | 产生(ms) |   |
|   | 001                                                                   | DVPCOPM Master                                |          | 300    |          | 200    |   |
|   |                                                                       |                                               |          |        |          |        |   |
|   |                                                                       |                                               |          |        |          |        |   |
|   |                                                                       | [编辑                                           |          | 确认     |          | 取消     |   |

图 4-10

图 4-10 各项参数的含义见下表:

| 参                          | 数名称                  | 说明                                                                                                   | 备注                                             |
|----------------------------|----------------------|----------------------------------------------------------------------------------------------------|------------------------------------------------|
|                            | Guard 时间             | 主站按 Guard Time 设定的时间间隔去轮询从站                                                                          | 坐进择 "Hearthaat" ⋿                              |
| Node<br>Guarding<br>Factor |                      | Life Time 因子, Life time= Guard time x<br>LifeTime factor。如果从站在 Life Time 时间内没<br>有响应主站的轮询,主站认为该从站掉线。 | 当选择 Thealbeat 后,<br>就不能再选择 "Node<br>Guarding"。 |
| Hoortboot                  | 从站 Heartbeat<br>产生时间 | 从站按"从站 Heartbeat 产生时间"周期发送<br>Heartbeat 报文给主站。                                                       | 主站监控超时时间要大于                                    |
| Healibeat                  | 主站监控超时<br>时间         | 如果主站在"主站监控超时时间"没有收到从站的 Heartbeat 报文,主站就认为该从站掉线。                                                      | 从站 Heartbeat 产生时间。                             |
| 节点列表                       |                      | CANopen 网络中配置的所有节点都显示在节点列表内。                                                                         | 无                                              |
| Heartbeat 监控               |                      | 配置此"错误控制设定"的节点可以监控<br>"Heartbeat 监控"栏内配置的节点是否掉线。                                                     | "Heartbeat 监控"栏内只<br>能配置一个节点。                  |
| ▶ 按钮                       |                      | 选择"节点列表"一栏内的某一节点,点击 ↓按<br>钮可将选择的节点添加到"Heartbeat 监控"一<br>栏内。                                          | 无                                              |
| ▶ 按钮                       |                      | 选择"Heartbeat 监控"一栏内的某一节点,点<br>击 计按钮可将选择的节点从"Heartbeat 监控"<br>一栏内删除。                                  | 无                                              |
| 编辑按钮                       |                      | 钮 选择 "Heartbeat 监控"一栏内的某一节点,点击"编辑"按钮可以更改监控时间。                                                        |                                                |
| 确认按钮                       |                      | 运钮 点击"确认"按钮后返回"节点配置"对话框,<br>"错误控制设定"对话框内设置的参数被保存。                                                    |                                                |
| 取消按钮                       | 消按钮                  |                                                                                                    | 无                                              |

自动 SDO 配置:在"节点配置"界面中,单击"自动 SDO 配置"选项,会跳出如图 4-11 的画面。点击" 添加"选项可编辑自动 SDO,点击"编辑"选项可以对选中的自动 SDO 进行修改。每台从站配置自动 SDO 最大笔数为 20 笔。自动 SDO 只能写参数,不能读参数,自动 SDO 只在从站由欲运行状态进 入运行状态前对从站写一次。

| 自动SDO配置               |         |       | ×      |
|-----------------------|---------|-------|--------|
| 配置SDO序列,开机<br>←已配置SDO | 时将自动执行。 |       |        |
| I Sub                 | 长度 数据   |       | )      |
|                       |         |       | )      |
|                       |         |       |        |
|                       |         |       |        |
|                       |         |       | 3      |
|                       |         | 1.191 | ן<br>ר |
|                       |         |       | ,      |

图 4-11

点击图 4-11 所示对话框中的"添加"按钮弹出如图 4-12 所示的对话框,"index(hex)","Sub-Index(hex)" 为欲访问参数的索引,子索引; "长度(dec)"由欲访问参数的数据类型决定,以字节为单位,word 型 参数的数据长度为 2; "数据(hex)"为欲写入参数的数据(数据类型为十六进数),低字节在前,高字 节在后,字节之间用空格隔开,数据类型为双字时,低字数据在前,高字数据在后。

| 添加新的 SDO        |       |    | ×   |
|-----------------|-------|----|-----|
| Index (hex) :   | 2003  |    | 确定  |
| Sub-Index (hex) | 7     |    | 「取消 |
| 长度(dec):        | 2     | 字节 |     |
| 数据(hex):        | 00 01 |    |     |
|                 |       |    |     |

图 4-12

**PDO 参数群:** 在"节点配置"界面中,当在已配置的 PDO 中选择相应的 TxPDO 或 RxPDO,点击 "PDO 映射"选项,就会进入如图 4-13 所示的设备具体参数配置界面。在"已映射的参数"中,可以添 加"EDS 文件提供的参数"中显示的参数。每个 PDO 中添加的参数的数据长度之和不能超过 8 个字节。 配置完后,点击"确定"。在"节点配置"界面中,当在已配置的 PDO 中选择相应的 TxPDO 或 RxPDO, 点击"属性"选项,可以进入如图 4-14 界面修改"COB-ID","传输类型"等信息。配置完后,点击"确定"。 点击"Define PDO"选项,可以自定义 RxPDO 或 TxPDO。

本例中,使用默认的配置。最后,在"节点配置"界面中点击"确定"。

| PDO映射.                               |                            |                             |                                   |                                                                                                    |                       |  |
|--------------------------------------|----------------------------|-----------------------------|-----------------------------------|----------------------------------------------------------------------------------------------------|-----------------------|--|
| Index:<br>⊂EDS文4                     | 1600h<br>#提供的参数            | 名和                          | 弥: I                              | RxPDO 1                                                                                               |                       |  |
| I<br>2000<br>2000<br>2000<br>2000    | Sub<br>1<br>2<br>3<br>5    | R/W<br>RO<br>RO<br>RO<br>RO | 对象:<br>VER<br>ALE<br>STS<br>CM1   | 名称<br>(Firmware Versior<br>(Drive Fault Code<br>(Drive Status)<br>(Status Monitor 1                   | 1)<br>3)              |  |
| 2000<br>2000<br>2000<br>2001<br>2001 | 6<br>7<br>a<br>1<br>2<br>2 | RO<br>RO<br>RW<br>RW        | CM2<br>CM3<br>SVSTS<br>PTT<br>CTL | (Status Monitor 2<br>(Status Monitor 3<br>S (Servo Output S<br>(External Pulse J<br>(Control Mode and | 2)<br>3)<br>3ta<br>10 |  |
| 己映射                                  |                            |                             |                                   |                                                                                                    |                       |  |
| 2004                                 | 8                          | ITST (                      | Multi                             | Function Di                                                                                           | 天王                    |  |
| E                                    |                            |                             |                                   |                                                                                                    |                       |  |
|                                      |                            | 确定                          | )                                 | 取消                                                                                                    |                       |  |

图 4-13

| PDO属性                                                                 | ×  |  |  |  |  |
|-----------------------------------------------------------------------|----|--|--|--|--|
| RxPDO 1 Parameter:<br>COB ID: 202<br>_通讯定时器(仅TxPDO可用)                 |    |  |  |  |  |
| Event timer: 0                                                        | ms |  |  |  |  |
| Inhibit timer: 0                                                      | ms |  |  |  |  |
| (传输类型)                                                                |    |  |  |  |  |
| 255 - Asynchronous                                                    | ~  |  |  |  |  |
| 注释<br>根据设备所属的描述文件定义的事件来<br>触发PDO的传送. Receive PDO所接收<br>到的数据,将在收到时即有效. |    |  |  |  |  |
| 确定 取消                                                                 |    |  |  |  |  |

图 4-14

PDO COB-ID 设置规则如下表所示:

| RxPDO 编号 | COB-ID(HEX)      | TxPDO 编号 | COB-ID(HEX)      |
|----------|------------------|----------|------------------|
| RxPDO1   | 200+从站站号         | TxPDO1   | 180+从站站号         |
| RxPDO2   | <b>300+</b> 从站站号 | TxPDO2   | <b>280+</b> 从站站号 |
| RxPDO3   | <b>400+</b> 从站站号 | TxPDO3   | <b>380+</b> 从站站号 |
| RxPDO4   | 500+从站站号         | TxPDO4   | <b>480+</b> 从站站号 |

备注: RxPDO5~ RxPDO8, TxPDO5~ TxPDO8 的 COB-ID 可以使用网络中其他未使用从站 RxPDO1~ RxPDO4, TxPDO1~ TxPDO4 的 COB-ID, 但每个 PDO 的 COB-ID 不能相同。

PDO 传输类型说明如下表所示:

| 传输类型 |       | 传输类型说明                                                                                                    | 备注    |
|------|-------|----------------------------------------------------------------------------------------------------|-------|
| 0    | RxPDO | 主站每个同步周期传送一笔同步报文给从站。RxPDO<br>数据发生变化后,RxPDO 数据传送给从站,从站接收<br>到的数据须等接收到下一个同步报文后生效。RxPDO<br>数据无变化时,主站不传送 RxPDO 数据给从站。 | 同步非周期 |
|      | TxPDO | 主站每个同步周期传送一笔同步报文给从站。TxPDO<br>数据发生变化后,TxPDO数据立即传输给主站,主站<br>接收到TxPDO数据后立即生效。TxPDO数据无变化<br>时,从站不传送TxPDO数据给主站。        |       |
| 1    | RxPDO | 主站每个同步周期传送一笔同步报文给从站。主站每个同步周期传送一次 RxPDO 数据,从站收到 RxPDO 的数据须等接收到下一个同步报文后生效。                                          | 同步周期  |
|      | TxPDO | 主站每个同步周期传送一笔同步报文给从站。从站每收到1个同步报文后向主站传送一次TxPDO数据,主站接收到TxPDO数据后立即生效。                                                 |       |

| 传输类型    |       | 传输类型说明                                                                                                    | 备注   |
|---------|-------|----------------------------------------------------------------------------------------------------|------|
| 2       | RxPDO | 主站每个同步周期传送一笔同步报文给从站。主站每2<br>个同步周期传送一次 RxPDO 数据,从站收到 RxPDO<br>的数据须等接收到下一个同步报文后生效。                                                                                                    | 同步周期 |
|         | TxPDO | 主站每个同步周期传送一笔同步报文给从站。从站每收<br>到 2 个同步报文后向主站传送一次 TxPDO 数据,主站<br>接收到 TxPDO 数据后立即生效。                                                                                                    |      |
| 3 ~ 240 | RxPDO | 以传输类型1和传输类型2类推。                                                                                                    | 同步周期 |
|         | TxPDO | 以传输类型1和传输类型2类推。                                                                                                    |      |
| 254     | RxPDO | RxPDO 数据发生变化后,RxPDO 数据传输给从站,<br>从站接收到的数据立即生效。RxPDO 数据无变化时,<br>主站不传送 RxPDO 数据给从站。                                                                                                    | 异步   |
|         | TxPDO | 当 Event timer 和 inhibit timer 都为 0 时, TxPDO 数据<br>发生变化后, TxPDO 数据传输给主站, 主站接收到的<br>数据立即生效; TxPDO 数据无变化时, 从站不传送<br>TxPDO 数据给主站。当 Event timer 和 inhibit timer 都<br>不为 0 时, 从站每隔一个 Event timer 时间向主站传输<br>一次 TxPDO 数据 (TxPDO 数据传送一次后, inhibit<br>timer 时间内不允许再传送 TxPDO 数据), 且 TxPDO<br>数据变化时, TxPDO 数据立即传输给主站, 主站接收<br>到的数据立即生效。 |      |
| 255     | RxPDO | 同传输类型 254。                                                                                                    | 异步   |
|         | TxPDO | 同传输类型 254。                                                                                                    |      |

- 配置节点列表
  - (1) 双击名称为"DVPCOPM Master"图标,会弹出如图 4-15 所示的"节点列表配置"对话框。

| 节点列表配置        | 5                         |   |         |      |          |
|---------------|---------------------------|---|---------|------|----------|
| 配置列表<br>可用节点: |                           |   | 节点列表:   |      |          |
| Nod           | 设备名称                      |   | Nod     | 设备名称 |          |
| 002<br>003    | ASD-B<br>DVP-SS/SA/EH PLC |   | >       |      |          |
|               |                           |   |         |      |          |
|               |                           |   |         |      |          |
| Nod           | 设备映射                      | ~ | Nod     | 设备映射 | <u>^</u> |
| D6282 H       |                           |   | D6032 H |      |          |
| D6282 L       |                           |   | D6032 L |      |          |
| D6283 H       |                           |   | D6033 H |      |          |
| D6283_L       |                           |   | D6033_L |      |          |
| D6284_H       |                           |   | D6034_H |      |          |
| D6284_L       |                           |   | D6034_L |      |          |
| D6285_H       |                           |   | D6035_H |      |          |
| D6285_L       |                           |   | D6035_L |      |          |
| D6286_H       |                           |   | D6036_H |      |          |
| D6286_L       |                           |   | D6036_L |      |          |
| D6287_H       |                           |   | D6037_H |      |          |
| D6287_L       |                           |   | D6037_L |      |          |
| D6288_H       |                           |   | D6038_H |      |          |
| D6288_L       |                           |   | D6038_L |      |          |
| D6289_H       |                           |   | D6039_H |      |          |
| D0588-T       |                           |   | DP038_T |      | ×        |
| 单元号:          | 1                         |   | 确       | 定    | 取消       |

(2) 本例中先选中站地址为 3 的 DVP-SS/SA/EH PLC 模块,点击按钮 ">",将从站 3 加入节点列表。 此时选中节点列表中的从站 3,则可以在下方的输入输出映射表中看到从站 3 的 IO 数据对应到 SV 主机内的 D 寄存器地址。如图 4-16 所示。

| 点列表        | 記置                             |                |   |    |                    |                        |   |
|------------|--------------------------------|----------------|---|----|--------------------|------------------------|---|
| 配置列<br>可用节 | 」表<br>「点:                      |                |   |    | 节点列表:              |                        |   |
| Nod.       | 设备名称                           |                |   |    | Nod                | 设备名称                   |   |
| 002        | ASD-B                          |                | 1 | 2  | 003                | DVP-SS/SA/EH PLC       |   |
|            |                                |                |   |    |                    |                        |   |
|            |                                |                | ſ |    |                    |                        |   |
|            |                                |                | · | _  |                    |                        |   |
|            |                                |                |   |    |                    |                        |   |
| 输出列        | 表                              |                |   | 1  |                    |                        |   |
| Nod.       | 设备映射                           |                | ^ | Шŕ | Nod                |                        |   |
| D628       | 2_H [003]RxPD                  | 0-D(downlo     |   |    | D6032_H            | [003] TxPDO-D (upload  | - |
| D628       | 2_L [003]RxPD                  | 0-D(downlo     |   |    | D6032_L            | [003] TxPDO-D (upload  |   |
| D628       | 3_H [003]RxPD                  | O-D(downlo     |   |    | D6033_H            | [003] TxPDO-D (upload  |   |
| D628       | 3_L [UU3]KxPD<br>4 U [003]RDD  | O-D(downlo     |   |    | D6033_L            | [003] TxPDO-D (upload  |   |
| D6284      | 4_H [UUS]KXPD<br>4 I [003]RDD  | O-D(downlo     |   |    | D6034_H<br>D6034 I | [003] Tr-PDO-D (upload |   |
| D628       | 4_L [003]R&FD<br>5 H [003]R&PD | 0-D(down10     |   |    | D6035 H            | [003]TyPDO-D(upload    |   |
| D628       | 5 L [003]RxPD                  | 0-D(downlo     |   |    | D6035_L            | [003] TxPDO-D (upload  |   |
| D628       | 6 Н                            | 0 D (downlator |   |    | D6036 H            | [000]IMPO D(dpioddiii  |   |
| D628       | 6 L                            |                |   |    | D6036 L            |                        |   |
| D628       | 7_н                            |                |   |    | D6037_H            |                        |   |
| D628       | 7_L                            |                |   |    | D6037_L            |                        |   |
| D628       | 8_H                            |                |   |    | D6038_H            |                        |   |
| D628       | 8_L                            |                |   |    | D6038_L            |                        |   |
| D628       | 9_H                            |                |   |    | D6039_H            |                        |   |
| D628       | 9_L                            |                | ~ |    | D6039_L            |                        | ~ |

图 4-16

(3) 用同样的方法将从站 2 也加入节点列表,可以在下方的输入输出映射表中查看其 IO 数据对应到 SV 主机内的 D 寄存器地址。如图 4-17 所示。点击"确定"完成节点列表配置。

| 节点列表配置                | Ē                           |   |    |                            |                                        | X   |
|-----------------------|-----------------------------|---|----|----------------------------|----------------------------------------|-----|
| 配置列表-<br>可用节点:<br>Nod | 设备名称                        |   | N  | 节点列表:<br>Nod<br>003<br>002 | :<br>设备名称<br>DVP-SS/SA/EH PLC<br>ASD-B |     |
|                       |                             |   | hr | 输入列表一                      |                                        |     |
| Nod                   | 设备映射<br>[002]R-RPO D(downla | ^ | ]  | Nod                        | 设备映射                                   | Į I |
| D6282_H<br>D6282_L    | [003]RxPDO-D(downlo         |   |    | D6032_H                    | [003] TxPDO-D (upload                  |     |
| D6283_H               | [003]RxPDO-D(downlo         |   |    | D6033_H                    | [003]TxPDO-D(upload                    |     |
| D6283_L               | [003]RxPDO-D(downlo         |   |    | D6033_L                    | [003] TxPDO-D (upload                  |     |
| D6284_H               | [003]RxPDO-D(downlo         |   |    | D6034_H                    | [003] TxPDO-D (upload                  |     |
| D6285 H               | [003]RxPDO-D(downlo         |   |    | D6035 H                    | [003] TxPDO-D (upload                  |     |
| D6285_L               | [003]RxPDO-D(downlo         |   |    | D6035_L                    | [003] TxPDO-D (upload                  |     |
| D6286_H               | [002]RxPDO-ITST (Mu         |   |    | D6036_H                    | [002] TxPDO-MOT (Mul                   |     |
| D6286_L               | [002]RxPDO-ITST (Mu         |   |    | D6036_L                    | [002]TxPDO-MOT (Mul                    |     |
| D6287_H               |                             |   |    | D6037_H                    |                                        |     |
| D6287_L               |                             |   |    | D6038 H                    |                                        |     |
| D6288 L               |                             |   |    | D6038 L                    |                                        |     |
| D6289_H               |                             |   |    | D6039_H                    |                                        |     |
| D6289_L               |                             | ~ |    | D6039_L                    | · · · · · · · · · · · · · · · · · · ·  |     |
| 单元号:                  | 1                           |   |    | 确                          | 定 取消                                   | ]   |

图 4-17

下载数据到主站模块
 选择菜单"网络 ">> "下载",将配置数据下载到 DVPCOPM-SL 主站模块。此时如果 PLC 处于运行状态,则会提示要先停止运行才可以下载,如图 4-18 所示。
 然后点击 "是"停止 PLC 运行并开始下载数据到主站模块。如图 4-19 所示。

下载完成后,会提示是否重新运行 PLC,点击"是"可以继续运行 PLC 程序,点击"否"则不运行 PLC 程序。如图 4-20 所示。

| 警告 |                                                    | X |
|----|----------------------------------------------------|---|
| ⚠  | PLC处于运行模块时不能执行这个操作.<br>这个操作将会影响到PLC的状态,是否要继续?<br>是 |   |
|    | 图 4-18                                             |   |
|    |                                                    |   |
|    | 下载节点 3 到主站模块                                       |   |
|    |                                                    |   |
|    | OK                                                 |   |
|    | 图 4-19                                             |   |

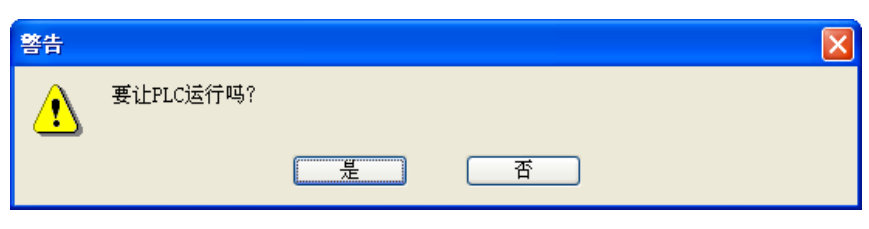

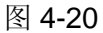

#### 4.4 保存组态数据

选择菜单文件 -> 保存,可以保存当前的组态数据。

#### 4.5 CANopen 网络控制

本节将介绍如何编写 WPL 程序实现 CANopen 网络的控制要求。

- 控制要求:
  - 1. 当闭合从站 3 上的开关 SW0 时,从站 2 伺服驱动器激活运行;
  - 2. 当断开从站 3 上的开关 SW0 时,从站 2 伺服驱动器停止运行;
  - 3. 当切换从站 3 上的开关 SW1、SW2 状态,可以改变从站 2 伺服驱动器的运行速度;
  - 4. 当伺服驱动器处于运行状态时,从站2上的信号灯亮;
  - 5. 当伺服驱动器处于停止状态时,从站2上的信号灯灭。

● PLC 程序

主站 SV 主机中的程序:

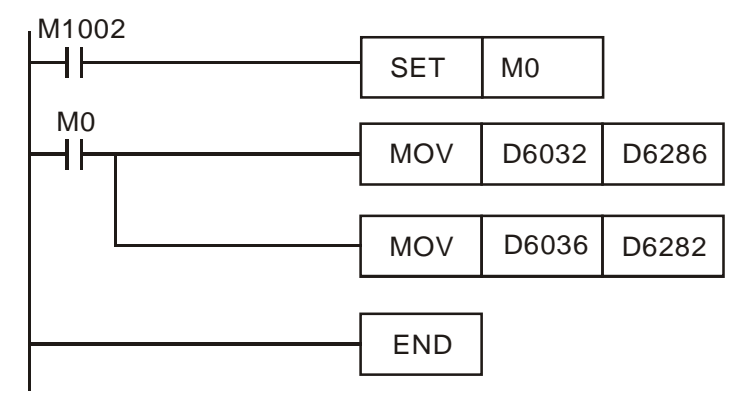

- 程序说明:
  - 程序第二行表示将 SA 主机 D256(映射在 SV 主机的 D6032)的内容传送到伺服驱动器的控制字 (映射在 SV 主机的 D6286)中。
  - 程序第三行表示将伺服驱动器的输出状态(映射在 SV 主机的 D6036)传送到 SA 主机 D0(映射在 SV 主机的 D6282)中。

从站 SA 主机中的程序:

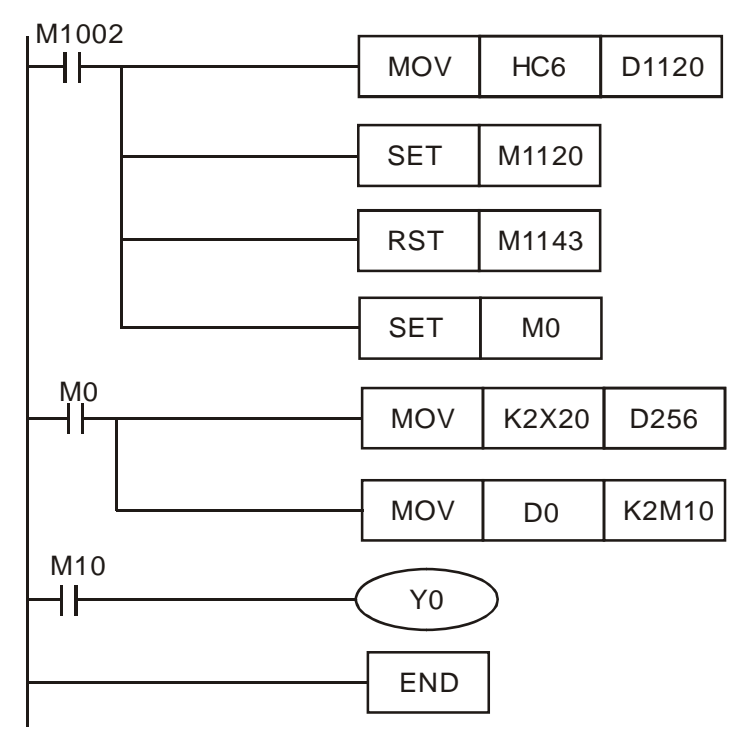

- 程序说明:
  - 1. 程序前三行设定 SA 主机与 IFD9503 的通讯格式: 115200bps, 7E1-ASCII, 通讯口选择 COM2。
  - 当 M0 ON 后,将 X20-X28(DVP-08ST)的输入状态传送到 D256,同时将 D0 的数据按 bit0~bit15 相应地传送到 M10~M25。
  - 3. 当 D0=1 时, M10 ON, 这时 SA 主机的 Y0 有输出。

## 5 梯形图发送 SDO、NMT 及读取 Emergency 信息

5.1 实现原理

通过 WPL 程序发送 SDO 的原理如图 5-1 所示。

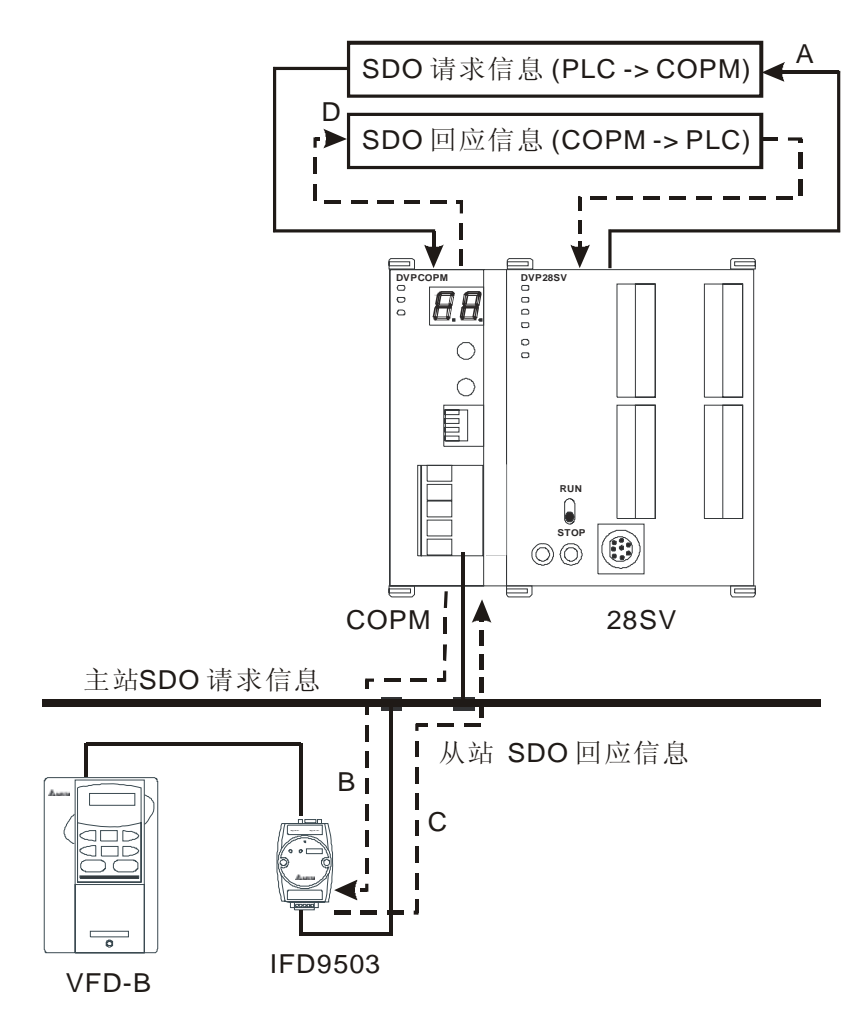

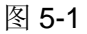

- A: PLC 传送数据信息给 COPM 主站
- B: COPM 主站将数据信息传送给目标设备
- C: 目标设备处理请求信息并将回应信息传送给 COPM 主站
- D: PLC 接收回应信息 SDO, NMT 和 Emergency 数据结构
- 5.2 SDO 请求信息的数据结构

SDO, NMT 和 Emergency 可通过编辑请求信息映射区来实现。以靠近 PLC 主机左侧的第一台

DVPCOPM-SL 主站模块为例,请求信息映射区和回应信息映射区与 PLC 元件的对应关系如下表所示。

| <b>PLC</b> 元件 | 映射区域                               | 映射长度  |
|---------------|------------------------------------|-------|
| D6000~D6031   | SDO 回应信息及 Emergency 回应信息           | 64 字节 |
| D6250~D6281   | SDO 请求信息, NMT 服务信息及 Emergency 请求信息 | 64 字节 |

| SDO 请求信息的数据格式如下表: |
|-------------------|
|-------------------|

| 日の元件          |       |         |      | Ì  | <b>事</b> 求 | 信息 | Ļ |   |     |   |      |      |    |    |   |   |  |  |
|---------------|-------|---------|------|----|------------|----|---|---|-----|---|------|------|----|----|---|---|--|--|
| FLC Juit      |       | 15 1    | 4 13 | 12 | 11         | 10 | 9 | 8 | 7   | 6 | 5    | 4    | 3  | 2  | 1 | 0 |  |  |
| D6250         |       |         |      | 请え | ҟ IC       | )  |   |   |     |   |      | 命    | 令码 | 5  |   |   |  |  |
| D6251         | 信息头   |         |      | 侟  | 留          |    |   |   |     |   |      | 数捷   | 长度 | 叓  |   |   |  |  |
| D6252         | D6252 |         |      | 类型 |            |    |   |   |     |   |      | 节点地址 |    |    |   |   |  |  |
| D6253         |       |         | 主    | 索引 | 高          | 字节 |   |   |     |   | 主    | 索引   | 低音 | 字节 |   |   |  |  |
| D6254         |       |         |      | 侟  | 留          |    |   |   | 子索引 |   |      |      |    |    |   |   |  |  |
| D6255 信息数据    |       |         | 数据 1 |    |            |    |   |   |     |   | 数据 0 |      |    |    |   |   |  |  |
| D6256         |       | 数据3 数据2 |      |    |            |    |   |   |     |   |      |      |    |    |   |   |  |  |
| D6257 ~ D6281 |       | 保留      |      |    |            |    |   |   |     |   |      |      |    |    |   |   |  |  |

- 命令码: 固定为 01(Hex)。
- 请求 ID:每发送一笔 SDO 请求信息,必须为这笔信息分配一个请求 ID。CANopen 主站通过" 请求 ID 号"识别每一笔请求信息,当完成一次通讯,欲进行下一次通讯时,必须改变此 ID 号。 请求 ID 的取值范围为 00(Hex)~FF(Hex)。
- 数据长度:信息数据的数据长度,最大值为8。单位:字节。
- 节点地址: CANopen 网络中目标设备的节点地址。
- 类型:在 SDO 请求信息中 01 (Hex)表示 SDO 读取数据服务,02 (Hex)表示 SDO 写入数据服务。而在 SDO 回应信息中 43(Hex)表示读4 个字节数据,4B(Hex)表示读2 个字节数据,4F(Hex)表示读1 个字节数据,60(Hex)表示写1/2/4 个字节数据,80(Hex)表示终止 SDO 命令。例如,在 SDO 请求信息中,若类型为02 (Hex),当写入数据成功时,在 SDO 回应信息中的类型就为60(Hex)。

SDO 响应信息的数据格式如下表:

| 即公示供          |      |                       |       | पि | 青求 | 信息 | ľ |  |        |      |      |   |   |   |   |   |  |  |
|---------------|------|-----------------------|-------|----|----|----|---|--|--------|------|------|---|---|---|---|---|--|--|
| FLC 几件        |      | 15 14 13 12 11 10 9 8 |       |    |    |    |   |  | 7      | 6    | 5    | 4 | 3 | 2 | 1 | 0 |  |  |
| D6000         |      | 请求                    | रे ID |    |    |    |   |  | 状态码    |      |      |   |   |   |   |   |  |  |
| D6001         | 信息头  | 保留                    | 保留    |    |    |    |   |  |        | 数据长度 |      |   |   |   |   |   |  |  |
| D6002         |      | 类型                    | 类型    |    |    |    |   |  |        |      | 节点地址 |   |   |   |   |   |  |  |
| D6003         |      | 主索引高字节                |       |    |    |    |   |  | 主索引低字节 |      |      |   |   |   |   |   |  |  |
| D6004         |      | 保留                    |       |    |    |    |   |  | 子索引    |      |      |   |   |   |   |   |  |  |
| D6005         | 信息数据 | 数据 1                  |       |    |    |    |   |  | 数据 0   |      |      |   |   |   |   |   |  |  |
| D6006         |      | 数据 3                  |       |    |    |    |   |  | 数据 2   |      |      |   |   |   |   |   |  |  |
| D6007 ~ D6031 |      | 保留                    |       |    |    |    |   |  |        |      |      |   |   |   |   |   |  |  |

状态码:

| 状态代码 | 说明         |
|------|------------|
| 0    | 无数据传输请求    |
| 1    | SDO 信息传送成功 |

| 状态代码  | 说明                      |
|-------|-------------------------|
| 2     | SDO 信息正在传送处理中           |
| 3     | Error – SDO 传送信息通讯超时    |
| 4     | Error – 命令码不合法          |
| 5     | Error – 传送数据长度不合法       |
| 6     | Error – 回应数据长度不合法       |
| 7     | Error – 欲传送之设备忙碌中       |
| 8     | Error – 类型码不合法          |
| 9     | Error – 节点地址错误          |
| 0A    | 错误信息(参考 SDO 回应信息中的错误代码) |
| 0B~FF | 保留                      |

- 请求 ID: 正常情况下,与请求信息中的请求 ID 相同。
- 数据长度:信息数据的数据长度,最大值为20。单位:字节
- 节点地址: CANopen 网络中目标设备的节点地址。
- 类型: SDO 回应信息中 43(Hex)表示读 4 个字节数据, 4B(Hex)表示读 2 个字节数据, 4F(Hex) 表示读 1 个字节数据, 60(Hex)表示写 1/2/4 个字节数据, 80(Hex)表示终止 SDO 命令。例如, 在 SDO 请求信息中,若类型为 02 (Hex),当写入数据成功时,在 SDO 回应信息中的类型就为 60(Hex)。
- 5.3 NMT 服务信息的数据结构

用户将欲传送的 NMT 请求信息传送到 D6250 ~ D6281,从站不回应信息。

| по元件     |        |    |       |     |    | -    | 请求   | 信息 | ľ |   |    |              |     |             |     |     |   |  |  |  |  |  |  |  |  |
|----------|--------|----|-------|-----|----|------|------|----|---|---|----|--------------|-----|-------------|-----|-----|---|--|--|--|--|--|--|--|--|
| FLC Juit |        | 15 | 14    | 13  | 12 | 11   | 10   | 9  | 8 | 7 | 6  | 5            | 4   | 3           | 2   | 1 0 |   |  |  |  |  |  |  |  |  |
| D6250    |        |    | 请求 ID |     |    |      |      |    |   |   |    | 俞            | 7令在 | 马           |     |     |   |  |  |  |  |  |  |  |  |
| D6251    | 信息头    | 保留 |       |     |    |      |      |    |   | 数 | 据长 | 度 <b>(</b> 固 | 司定さ | <b>5 04</b> | (He | x)) | ) |  |  |  |  |  |  |  |  |
| D6252    |        | 类  | 型(    | (固分 | ミ为 | 03(⊢ | lex) | )  |   |   |    | 节、           | 点地  | 址           |     |     |   |  |  |  |  |  |  |  |  |
| D6253    | 信自粉捉   |    |       |     | 保留 |      |      |    |   |   |    | NM٦          | Γ服翁 | 务码          |     |     |   |  |  |  |  |  |  |  |  |
| D6254    | 信息数1/6 | 保留 |       |     |    |      |      |    |   |   |    | 节、           | 点地  | 址           |     |     |   |  |  |  |  |  |  |  |  |

- 命令码:固定为 01(Hex)。
- 请求 ID:每发送一笔 NMT 请求信息,必须为这笔信息分配一个请求 ID。CANopen 主站通过"请求 ID 号"识别每一笔请求信息,当完成一次通讯,欲进行下一次通讯时,必须改变此 ID 号。请求 ID 的取值范围为 00(Hex)~FF(Hex)。
- 节点地址: CANopen 网络中目标设备的节点地址。
- NMT 服务码:

01(Hex): 启动远端节点。02(Hex): 停止远端节点。80(Hex): 进入预运行状态。81(Hex):应用复 归。82(Hex): 通信复归。

例如,需要停止 CANopen 网络中站号为 03 的设备时,NMT 服务码为 02(Hex),节点地址为 03。

## 5.4 Emergency 请求信息的数据结构

Emergency 请求信息的数据格式如下表:

| 即6元件         |      |       |       |    |    | 请才   | え信見  | 1.   |   |   |   |     |     |    |    |    |   |  |  |  |  |  |  |
|--------------|------|-------|-------|----|----|------|------|------|---|---|---|-----|-----|----|----|----|---|--|--|--|--|--|--|
| FLO 儿什       |      | 15    | 14    | 13 | 12 | 11   | 10   | 9    | 8 | 7 | 6 | 5   | 4   | 3  | 2  | 1  | 0 |  |  |  |  |  |  |
| D6250        |      |       | 请求 ID |    |    |      |      |      |   |   |   |     | 命令  | 〉码 | 码  |    |   |  |  |  |  |  |  |
| D6251        | 信息头  |       |       |    | 保  | 留    |      |      |   |   | 数 | [据₺ | 长度( | 固定 | 三为 | 0) |   |  |  |  |  |  |  |
| D6252        |      | ANL V | 类型    | (固 | 定さ | ₼ 04 | 4(He | ex)) |   |   |   | -   | 节点  | 地址 | -  |    |   |  |  |  |  |  |  |
| D6253~ D6281 | 信息数据 | 保留    |       |    |    |      |      |      |   |   |   |     |     |    |    |    |   |  |  |  |  |  |  |

Emergency 回应信息的数据格式如下表:

| 回る示性          |              |            |                 |    | ļ  | 回应 | 盲息 | ľ  |      |      |      |   |                |     |   |   |   |  |  |  |  |  |
|---------------|--------------|------------|-----------------|----|----|----|----|----|------|------|------|---|----------------|-----|---|---|---|--|--|--|--|--|
| FLC 几件        |              | 15         | 14              | 13 | 12 | 11 | 10 | 9  | 8    | 7    | 6    | 5 | 4              | 3   | 2 | 1 | 0 |  |  |  |  |  |
| D6000         |              | 请求 ID      |                 |    |    |    |    |    |      |      |      |   | 状え             | 态码  |   |   |   |  |  |  |  |  |
| D6001         | 信息头          |            |                 |    | 保  | 留  |    |    |      | 数    | 据长   | 度 | (固定为 2A (Hex)) |     |   |   |   |  |  |  |  |  |
| D6002         |              |            | 类型(固定为 04(Hex)) |    |    |    |    |    |      |      | 节点地址 |   |                |     |   |   |   |  |  |  |  |  |
| D6003         |              | 总笔数        |                 |    |    |    |    |    | 保存笔数 |      |      |   |                |     |   |   |   |  |  |  |  |  |
| D6004         |              | 数据 1       |                 |    |    |    |    |    | 数据 0 |      |      |   |                |     |   |   |   |  |  |  |  |  |
| D6005         |              |            | 数据 3            |    |    |    |    |    |      |      |      |   | 数打             | 居 2 |   |   |   |  |  |  |  |  |
| D6006         |              | 数据 5       |                 |    |    |    |    |    |      |      | 数据 4 |   |                |     |   |   |   |  |  |  |  |  |
| D6007         | <b>仁</b> 白粉捉 | 数据7        |                 |    |    |    |    |    | 数据 6 |      |      |   |                |     |   |   |   |  |  |  |  |  |
| D6008 ~ D6011 | 信息数1/6       |            |                 |    |    |    |    | En | nerg | genc | y2   |   |                |     |   |   |   |  |  |  |  |  |
| D6012 ~ D6015 |              |            |                 |    |    |    |    | En | nerg | genc | y3   |   |                |     |   |   |   |  |  |  |  |  |
| D6016 ~ D6019 |              | Emergency4 |                 |    |    |    |    |    |      |      |      |   |                |     |   |   |   |  |  |  |  |  |
| D6020~ D6023  |              | Emergency5 |                 |    |    |    |    |    |      |      |      |   |                |     |   |   |   |  |  |  |  |  |
| D6024~ D6031  |              |            |                 |    |    |    |    |    | 保    | 留    |      |   |                |     |   |   |   |  |  |  |  |  |

● 命令码:固定为 01(Hex)。

- 请求 ID: 每发送一笔 Emergency 信息,必须为这笔信息分配一个请求 ID。CANopen 主站通过" 请求 ID 号"识别每一笔请求信息,当完成一次通讯,欲进行下一次通讯时,必须改变此 ID 号。请 求 ID 的取值范围为 00(Hex)~FF(Hex)。
- 节点地址: CANopen 网络中目标设备的节点地址。
- 总笔数: CANopen 主站接收到的 Emergency 信息的总笔数。
- 保存笔数: CANopen 主站接收到的最新的 Emergency 信息的笔数(每个从站不超过 5 笔)。

注意事项:

- CANopen 主站在同一时间内只能对同一台设备发一笔 SDO, NMT 或 Emergency 请求信息。
- 使用 WPL 程序发送 SDO, NMT 或 Emergency 请求信息时,建议首先对请求信息映射区、回应信息映射区清零。

5.5 应用范例

本小节将以范例的形式说明如何编写 WPL 程序发送 SDO, NMT 或读取 Emergency 请求信息。

- 应用范例(一)
  - 控制要求:

当 M0=ON 时,通过 SDO 读取交流电机驱动器实际输出频率,交流电机驱动器实际输出频率对应的 索引/子索引为 2021/4。

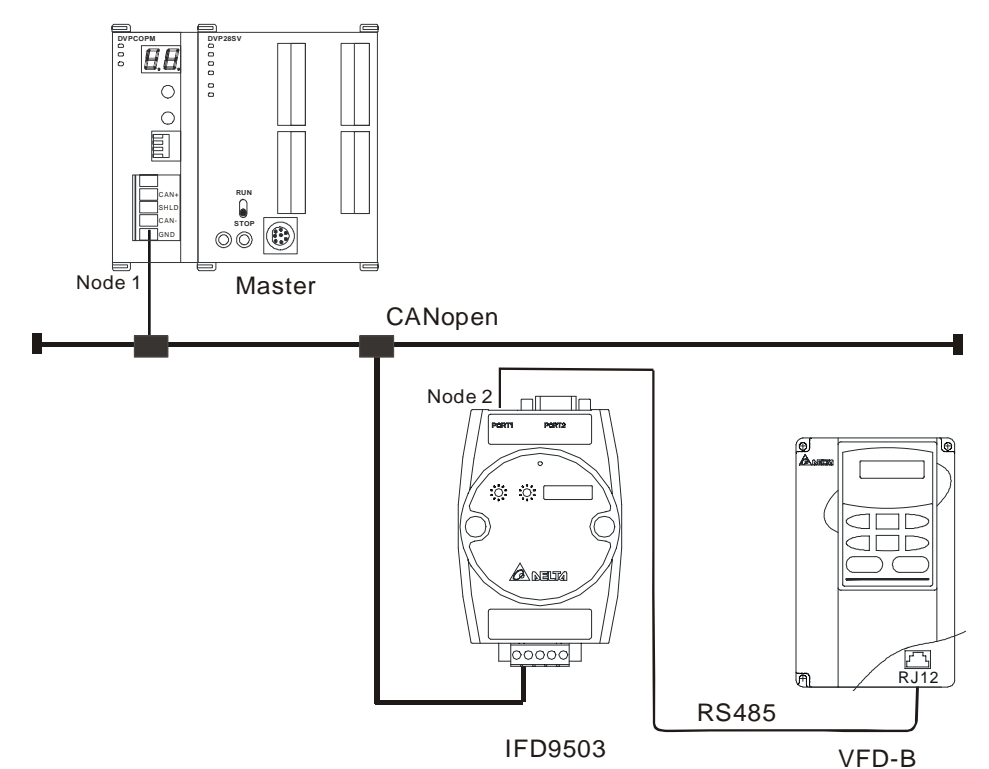

DVPCOPM-SL 必要设置:

| 参数   | 设置值    | 说明                             |
|------|--------|--------------------------------|
| 节点地址 | 01     | 设置 DVPCOPM-SL 的节点地址为 01        |
| 通讯速率 | 1 Mbps | 设置 DVPCOPM-SL 与总线的通讯速率为 1 Mbps |

IFD9503 必要设置:

| 参数   | 设置值    | 说明                            |
|------|--------|-------------------------------|
| 节点地址 | 02     | 设置 IFD9503 模块的节点地址为 02        |
| 通讯速率 | 1 Mbps | 设置 IFD9503 模块与总线的通讯速率为 1 Mbps |

VFD-B 交流电机驱动器参数必要设置:

| 参数    | 设置值 | 说明                        |
|-------|-----|---------------------------|
| 02-00 | 04  | 主频率由 RS-485 通讯界面操作        |
| 02-01 | 03  | 运转指令由通讯界面操作,键盘操作有效        |
| 09-00 | 01  | VFD-B 系列交流电机驱动器的通讯地址 01   |
| 09-01 | 03  | 通讯传送速度 Baud rate 38400    |
| 09-04 | 03  | MODBUS RTU 模式,资料格式<8,N,2> |

|                 | 二件    | 山穷         | 说明               |      |       |       |      |     |    |   |                  |    |     |      |      |      |    |   |  |  |  |  |  |  |  |
|-----------------|-------|------------|------------------|------|-------|-------|------|-----|----|---|------------------|----|-----|------|------|------|----|---|--|--|--|--|--|--|--|
| PLC /           | L/IT  | 內谷         | 15               | 14   | 13    | 12    | 11   | 10  | 9  | 8 | 7                | 6  | 5   | 4    | 3    | 2    | 1  | 0 |  |  |  |  |  |  |  |
|                 | D6250 | 0101(Hex)  | 请                | 求 IC | ) = ( | )1 (H | Hex  | )   |    |   | 命                | 令码 | 9 = | 01 ( | (He> | K)   | )  |   |  |  |  |  |  |  |  |
| 000 )=+         | D6251 | 0004(Hex)  | 保                | 留    |       |       |      |     |    |   | 数据长度 = 04 (Hex)  |    |     |      |      |      |    |   |  |  |  |  |  |  |  |
| SDO 请氷<br>信息映射区 | D6252 | 0102(Hex)  | 类                | 型 =  | 01    | (He   | x)   |     |    |   | 护                | 点地 | 址   | = 0  | 2 (⊦ | Hex) |    |   |  |  |  |  |  |  |  |
| 自心叭劝区           | D6253 | 2021(Hex)  | 索引高字节 = 20 (Hex) |      |       |       |      |     |    |   | 索引低字节 = 21 (Hex) |    |     |      |      |      |    |   |  |  |  |  |  |  |  |
|                 | D6254 | 0004(Hex)  | 保留               |      |       |       |      |     |    |   | 子                | 索引 | = 0 | 4 (⊦ | lex) | )    |    |   |  |  |  |  |  |  |  |
|                 | D6000 | 0101(Hex)  | 请求 ID = 01(Hex)  |      |       |       |      |     |    | 状 | 态代               | 码  | = 0 | 1 (⊦ | Hex) |      |    |   |  |  |  |  |  |  |  |
|                 | D6001 | 0006(Hex)  | 保                | 留    |       |       |      |     |    |   | 数据长度 = 06 (Hex)  |    |     |      |      |      |    |   |  |  |  |  |  |  |  |
| SDO 回应          | D6002 | 4B02(Hex)  | 类                | 型= · | 4B (  | Hex   | )    |     |    |   | 节                | 点地 | 址   | = 0  | 2 (⊦ | lex) |    |   |  |  |  |  |  |  |  |
| 信息映射区           | D6003 | 2021(Hex)  | 主法               | 索引   | 高字    | Z节=   | = 20 | (He | x) |   | 索                | 引低 | 字   | = 寸  | : 21 | (He  | x) |   |  |  |  |  |  |  |  |
| -               | D6004 | 0004(Hex)  | 保                | 留    |       |       |      |     |    |   | 子                | 索引 | = 0 | 4 (H | lex) | )    |    |   |  |  |  |  |  |  |  |
|                 | D6005 | 0100 (Hex) | 数据 1= 01 (Hex)   |      |       |       |      |     |    |   | 数据 0= 00 (Hex)   |    |     |      |      |      |    |   |  |  |  |  |  |  |  |

元件说明:

D6005 中的值为 0100 (Hex),即交流电机驱动器的实际输出频率为 2.56 HZ。

● PLC 程序

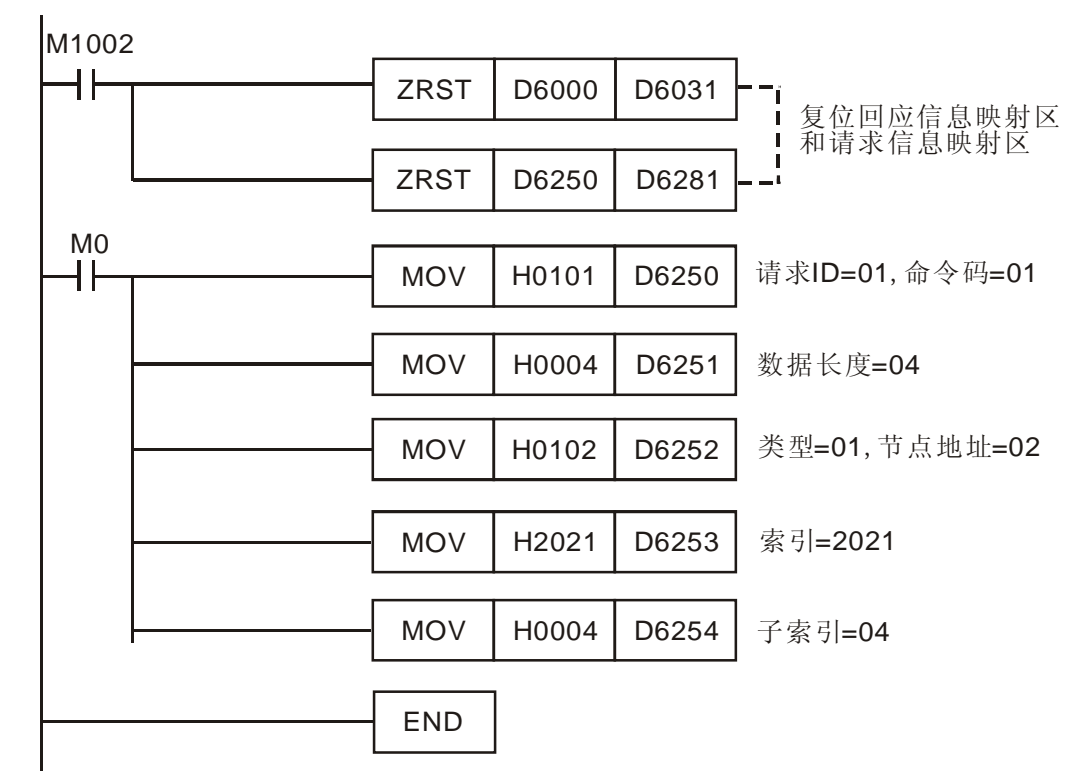

## ● 程序说明:

- 1. 程序开始首先对 SDO 请求信息映射区和 SDO 回应信息映射区清零。
- 当 M0=ON 时, CANopen 主站会发送 SDO 请求信息,读取目标设备(节点地址为 02)索引为 2021,子索引为 4 的内容;如果通讯成功,从站会返回回应信息。
- 3. 当 M0=ON 时, CANopen 主站仅发送一次请求信息。若再次发送请求信息,需要改变请求 ID 的内容值。
- 4. 读取成功,目标设备返回的数据存放在 D6000~D6005。

- 应用范例(二)
  - 控制要求:

当 M0=ON 时,通过 SDO 设置温控器目标温度为 26.0 ℃,温控器目标温度对应的索引/子索引为设 2047/2。

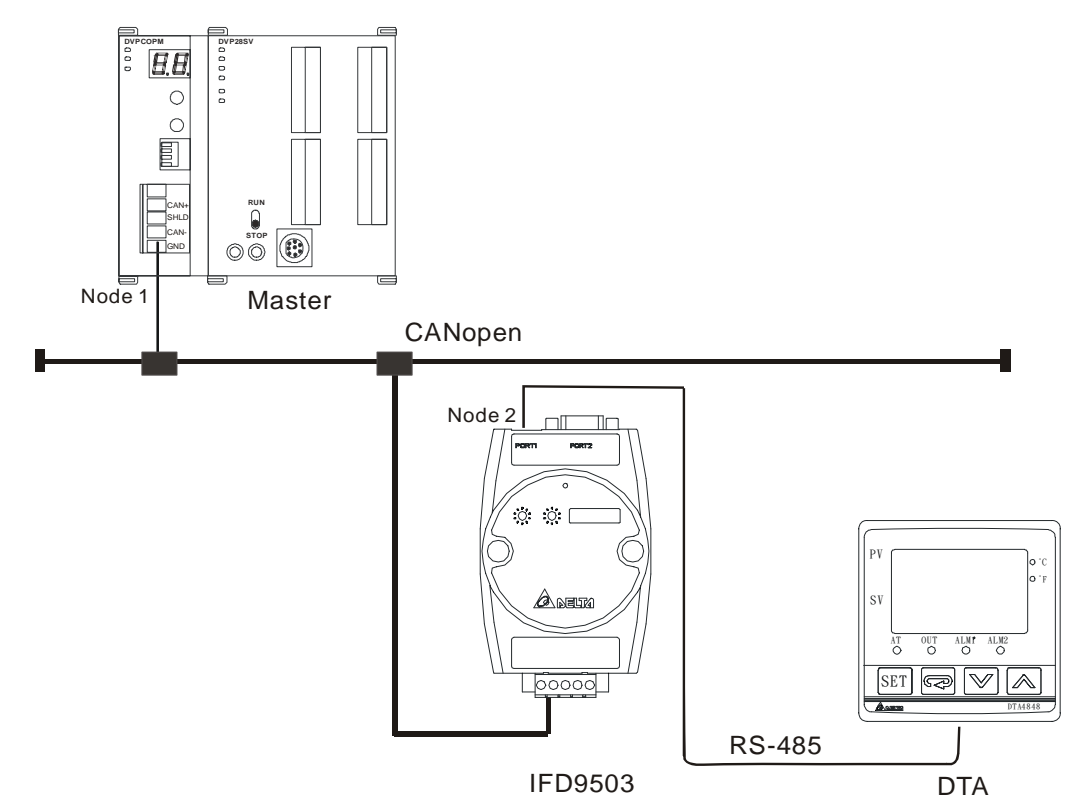

#### DVPCOPM-SL 必要设置:

| 参数   | 设置值    | 说明                             |
|------|--------|--------------------------------|
| 节点地址 | 01     | 设置 DVPCOPM-SL 的节点地址为 01        |
| 通讯速率 | 1 Mbps | 设置 DVPCOPM-SL 与总线的通讯速率为 1M bps |

IFD9503 必要设置:

| 参数   | 设置值    | 说明                            |
|------|--------|-------------------------------|
| 节点地址 | 02     | 设置 IFD9503 模块的节点地址为 02        |
| 通讯速率 | 1 Mbps | 设置 IFD9503 模块与总线的通讯速率为 1 Mbps |

## DTA 温控器参数必要设置:

| 参数   | 设置值   | 说明                     |
|------|-------|------------------------|
| CoSH | On    | C WE: 通讯写入功能禁止/允许      |
| E-SL | ASCII | C-SL: ASCII、RTU 通讯格式选择 |
| [-no | 1     | CNO: 通讯地址设置            |
| ЬPS  | 38400 | BPS: 通讯传输速率设置          |
| LEn  | 7     | LENGTH: 通讯位长度值设置       |
| Prty | E     | PARITY: 通讯奇偶校验位设置      |
| StoP | 1     | STOP BIT:通讯停止位设置       |
| LPUn | °C    | UNIT:选择显示温度单位℃或者℉      |

| <b>PLC</b> 元件   |       | 内穷         | 说明               |              |       |      |      |      |    |   |                 |                 |      |       |               |      |     |   |  |  |  |  |  |  |  |
|-----------------|-------|------------|------------------|--------------|-------|------|------|------|----|---|-----------------|-----------------|------|-------|---------------|------|-----|---|--|--|--|--|--|--|--|
| FLC /           | ЧТ    | 四谷         | 15               | 14           | 13    | 12   | 11   | 10   | 9  | 8 | 7               | 6               | 5    | 4     | 3             | 2    | 1   | 0 |  |  |  |  |  |  |  |
|                 | D6250 | 0101(Hex)  | 请求               | tD           | = 0   | 1 (⊢ | lex) |      |    |   | 命               | 令码              | = 0  | 1 (H  | lex)          | )    |     |   |  |  |  |  |  |  |  |
|                 | D6251 | 0006(Hex)  | 保留               | J            |       |      |      |      |    |   | 数打              | 居长              | 度 =  | = 06  | (He           | x)   |     |   |  |  |  |  |  |  |  |
| SDO 请求          | D6252 | 0202(Hex)  | 类型               | ī =          | 02 (  | He   | ()   |      |    |   | 节」              | 点地:             | 址 =  | = 02  | (He           | x)   | )   |   |  |  |  |  |  |  |  |
| 信息映射区           | D6253 | 2047(Hex)  | 索引高字节 = 20 (Hex) |              |       |      |      |      |    |   | 索               | 引低字节 = 47 (Hex) |      |       |               |      |     |   |  |  |  |  |  |  |  |
|                 | D6254 | 0002(Hex)  | 保留               |              |       |      |      |      |    |   | 子续              | 索引:             | = 02 | : (He | ex)           |      |     |   |  |  |  |  |  |  |  |
|                 | D6255 | 0104 (Hex) | 数据 1= 01 (Hex)   |              |       |      |      |      |    |   | 数打              | 居 <b>0=</b>     | = 04 | (He   | x)            |      |     |   |  |  |  |  |  |  |  |
|                 | D6000 | 0101(Hex)  | 请求               | ۲D           | = 0   | 1(H  | ex)  |      |    |   | 状态代码 = 01 (Hex) |                 |      |       |               |      |     |   |  |  |  |  |  |  |  |
| 아아이코는           | D6001 | 0004(Hex)  | 保留               | J            |       |      |      |      |    |   | 数打              | 居长              | 度 =  | = 04  | (He           | x)   |     |   |  |  |  |  |  |  |  |
| SDO 凹应<br>信自映射区 | D6002 | 6002(Hex)  | 类型               | <u> </u> = 6 | i0 (H | lex) |      |      |    |   | 节」              | 点地:             | 址 =  | = 02  | (He           | x)   |     |   |  |  |  |  |  |  |  |
| 16 忌吠射区 -       | D6003 | 2047(Hex)  | 主索               | <b>愛引</b> る  | 高字    | =节   | 20   | (Hex | () |   | 索               | 引低              | 字节   |       | <b>17 (</b> ⊦ | lex) | ∍x) |   |  |  |  |  |  |  |  |
|                 | D6004 | 0002(Hex)  | 保留               |              |       |      |      |      |    |   | 子索引= 02 (Hex)   |                 |      |       |               |      |     |   |  |  |  |  |  |  |  |

#### 元件说明:

● PLC 程序

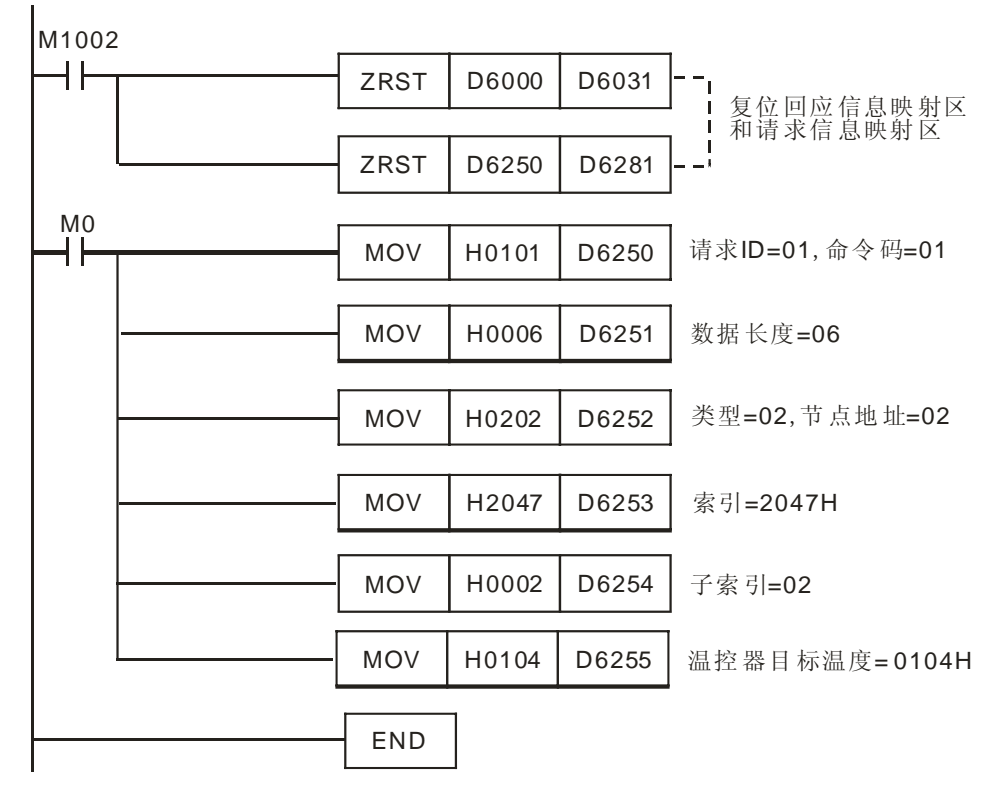

- 程序说明:
  - 1. 程序开始首先对 SDO 请求信息映射区和 SDO 回应信息映射区清零。
  - 当 M1=ON 时, CANopen 主站会发送 SDO 请求信息,对目标设备(节点地址为 02)索引为 2047,子索引为 2 的写入内容 0104 (Hex),0104 (Hex)的十进制为 260;如果通讯成功,从站会返回回应信息。
  - 3. 当 M0=ON 时, CANopen 主站仅发送一次请求信息。若再次发送请求信息,需要改变请求 ID 的内容值。
  - 4. 写入成功,目标设备返回的数据存放在 D6000~D6004。

## 6 网络节点状态显示

通过梯形图发送 SDO 读取 5002/1(索引/子索引)的值,可以读取 CANopen 网络中所有从站的状态。通过 梯形图发送 SDO 读取 5003/1(索引/子索引)的值,可以读取 CANopen 网络中主站的状态。通过梯形图发 送 SDO 读取 5004/1(索引/子索引)的值,可以读取 CANopen 网络的网络状态信息。

#### 6.1 CANopen 网络中从站状态

使用者可以通过发送 SDO 读取 H'5002>>H'01 的内容值,获取 CANopen 网络中从站的状态信息。

| 索引      | 子索引  | 对象名称            | 数据类型             | 访问权限 | 默认值 |
|---------|------|-----------------|------------------|------|-----|
| LI'5002 | H'00 | Entry           | 无符号 <b>16</b> 位  | RO   |     |
| H 5002  | H'01 | 节点 1~节点 127 状态字 | 无符号 <b>128</b> 位 | RO   |     |

索引 H"5002>>子索引 H'01 和网络节点的对应关系如下表所示。

|              | 对应网络节点       |               |              |  |              |              |  |  |  |  |  |
|--------------|--------------|---------------|--------------|--|--------------|--------------|--|--|--|--|--|
| 113002>>1101 | b15          | b15 b14 b13   |              |  | b1           | b0           |  |  |  |  |  |
| Word 0       | 节点 <b>15</b> | 节点 <b>14</b>  | 节点 <b>13</b> |  | 节点 <b>1</b>  | 保留           |  |  |  |  |  |
| Word 1       | 节点 <b>31</b> | 节点 <b>30</b>  | 节点 <b>29</b> |  | 节点 <b>17</b> | 节点 16        |  |  |  |  |  |
| Word 2       | 节点 <b>47</b> | 节点 <b>46</b>  | 节点 <b>45</b> |  | 节点 <b>33</b> | 节点 <b>32</b> |  |  |  |  |  |
| Word 3       | 节点 <b>63</b> | 节点 <b>62</b>  | 节点 <b>61</b> |  | 节点 <b>49</b> | 节点 <b>48</b> |  |  |  |  |  |
| Word 4       | 节点 <b>79</b> | 节点 <b>78</b>  | 节点 <b>77</b> |  | 节点 <b>65</b> | 节点 <b>64</b> |  |  |  |  |  |
| Word 5       | 节点 <b>95</b> | 节点 <b>94</b>  | 节点 <b>93</b> |  | 节点 <b>81</b> | 节点 <b>80</b> |  |  |  |  |  |
| Word 6       | 节点 111       | 节点 110        | 节点 109       |  | 节点 97        | 节点 96        |  |  |  |  |  |
| Word 7       | 节点 127       | 节点 <b>126</b> | 节点 125       |  | 节点 113       | 节点 112       |  |  |  |  |  |

当主站模块节点列表中的节点正常时,相应的位为 OFF 状态;主站模块节点列表中的节点发生异常(包含初始化失败及其它异常导致从站掉线)时,相应的位为 ON 状态。

#### 6.2 CANopen 网络中主站状态

使用者通过发送 SDO 读取 H'5003>>H'01 的内容值,获取主站模块的状态信息。当主站模块正常工作时, H'5003>>H'01 的内容值为 0;当主站模块发生错误时,H'5003>>H'01 的内容值为相应的错误代码。

| 索引     | 子索引  | 对象名称    | 数据类型            | 访问权限 | 默认值 |
|--------|------|---------|-----------------|------|-----|
|        | H'00 | Entry   | 无符号 <b>16</b> 位 | RO   |     |
| п 5003 | H'01 | 主站模块的状态 | 无符号 <b>16</b> 位 | RO   |     |

H'5003>>H'01的内容值代表含义见下表。

| 内容值 | 代表含义                            | 处理方法                                     |
|-----|---------------------------------|------------------------------------------|
| F1  | CANopenBuilder 软件节点列表没有添加<br>从站 | 将从站添加至节点列表后,重新下载配置到<br>DVPCOPM-SL        |
| F2  | 正在下载配置到 DVPCOPM-SL              | 等待配置下载完成                                 |
| F3  | DVPCOPM-SL 处于错误状态               | 重新下载参数配置,如果错误依然存在,请更换一<br>台新的 DVPCOPM-SL |

| 内容值 | 代表含义                  | 处理方法                                                                |
|-----|-----------------------|---------------------------------------------------------------------|
| F4  | 检测到总线脱离(Bus-off)      | 检查 CANopen 网络中线缆接线正确,并确认网络<br>上所有的节点都有相同的波特率,然后将<br>DVPCOPM-SL 重新上电 |
| F5  | DVPCOPM-SL 节点地址设定错误   | 设置 DVPCOPM-SL 的节点地址在 1~127 之间                                       |
| F9  | 低电压检测错误               | 检查并确认 DVPCOPM-SL 的工作电源正常                                            |
| FA  | DVPCOPM-SL 韧体内部处于错误状态 | 重新上电 DVPCOPM-SL                                                     |
| FB  | DVPCOPM-SL 的发送寄存区满    | 检查 CANopen 网络中线缆连接正常,然后将<br>DVPCOPM-SL 重新上电                         |
| FC  | DVPCOPM-SL 的接收寄存区满    | 检查 CANopen 网络中线缆连接正常,然后将 DVPCOPM-SL 重新上电                            |
| 0   | 主站正常                  | 无需处理                                                                |

## 6.3 CANopen 网络状态

使用者通过编写梯形图发送 SDO 读取 H'5004>>H'01 的内容值,获取 CANopen 网络的状态信息。当 CANopen 网络的所有节点均正常工作时,H'5004>>H'01 的内容值为 0;当 CANopen 网络中任何一个节 点发生异常/初始化失败时,H'5004>>H'01 的内容值为 1。

| 索引     | 子索引  | 对象名称          | 数据类型     | 访问权限 | 默认值 |
|--------|------|---------------|----------|------|-----|
|        | H'00 | Entry         | 无符号 16 位 | RO   |     |
| 115004 | H'01 | CANopen 网络的状态 | 无符号 16 位 | RO   |     |

## 6.4 SDO 请求信息的数据结构

此处 SDO 请求信息结构只针对 5002/1(索引/子索引), 5003/1(索引/子索引), 5004/1(索引/子索引)。SDO 可通过编辑请求信息映射区来实现,以靠近 PLC 主机左侧的第一台 DVPCOPM-SL 主站模块为例,请求 信息映射区和回应信息映射区与 PLC 元件的对应关系如下表所示。

| <b>PLC</b> 元件 | 映射区域      | 映射长度  |
|---------------|-----------|-------|
| D6000~D6031   | SDO 回应信息区 | 64 字节 |
| D6250~D6281   | SDO 请求信息区 | 64 字节 |

## SDO 请求信息的数据格式如下表:

| 日の一世          |      |    |        |    | 请才 | <b></b> | 息  |   |      |        |   |   |   |   |   |   |   |
|---------------|------|----|--------|----|----|---------|----|---|------|--------|---|---|---|---|---|---|---|
| FLC 几件        |      | 15 | 14     | 13 | 12 | 11      | 10 | 9 | 8    | 7      | 6 | 5 | 4 | 3 | 2 | 1 | 0 |
| D6250         |      |    | 请求 ID  |    |    |         |    |   |      | 命令码    |   |   |   |   |   |   |   |
| D6251         | 信息头  | 保留 |        |    |    |         |    |   |      | 数据长度   |   |   |   |   |   |   |   |
| D6252         |      | 类型 |        |    |    |         |    |   |      | 节点地址   |   |   |   |   |   |   |   |
| D6253         |      |    | 主索引高字节 |    |    |         |    |   |      | 主索引低字节 |   |   |   |   |   |   |   |
| D6254         |      | 保留 |        |    |    |         |    |   |      | 子索引    |   |   |   |   |   |   |   |
| D6255         | 信息数据 |    | 数据 1   |    |    |         |    |   |      | 数据0    |   |   |   |   |   |   |   |
| D6256         |      |    | 数据 3   |    |    |         |    |   | 数据 2 |        |   |   |   |   |   |   |   |
| D6257 ~ D6281 |      | 保留 |        |    |    |         |    |   |      |        |   |   |   |   |   |   |   |

- 命令码: 固定为 01(Hex)。
- 请求 ID: 每发送一笔 SDO 请求信息,必须为这笔信息分配一个请求 ID。CANopen 主站通过"请求 ID 号"识别每一笔请求信息,当完成一次通讯,欲进行下一次通讯时,必须改变此 ID 号。请求 ID 的取 值范围为 00(Hex) ~ FF(Hex)。
- 数据长度:信息数据的数据长度,固定为4,单位:字节。
- 节点地址: CANopen 网络中主站的节点地址。
- 类型: 在 SDO 请求信息中固定为 1, 表示 SDO 读取数据服务。

SDO 响应信息的数据格式如下表:

| 日の元件          | <b>、</b> |       |      |    | <b>事</b> 求 | 信息 |   |       |        |   |   |    |    |   |   |   |
|---------------|----------|-------|------|----|------------|----|---|-------|--------|---|---|----|----|---|---|---|
| PLC 几件        |          | 15 1  | 4 13 | 12 | 11         | 10 | 9 | 8     | 7      | 6 | 5 | 4  | 3  | 2 | 1 | 0 |
| D6000         |          |       |      | 回戶 | 迹 IC       | )  |   |       |        |   |   | 状  | 态码 | ) |   |   |
| D6001         | 信息头      |       |      | 侟  | 留          |    |   |       |        |   |   | 数捷 | 民人 | 叓 |   |   |
| D6002         |          |       |      | 类  | 型          |    |   |       | 节点地址   |   |   |    |    |   |   |   |
| D6003         |          |       | È    | 索引 | 高          | 字节 |   |       | 主索引低字节 |   |   |    |    |   |   |   |
| D6004         |          | 保留    |      |    |            |    |   |       | 子索引    |   |   |    |    |   |   |   |
| D6005         |          | 数据 1  |      |    |            |    |   |       | 数据 0   |   |   |    |    |   |   |   |
| D6006         |          | 数据3   |      |    |            |    |   |       | 数据 2   |   |   |    |    |   |   |   |
| D6007         |          | 数据 5  |      |    |            |    |   |       | 数据 4   |   |   |    |    |   |   |   |
| D6008         | 信息数据     | 数据 7  |      |    |            |    |   |       | 数据6    |   |   |    |    |   |   |   |
| D6009         |          | 数据 9  |      |    |            |    |   | 数据 8  |        |   |   |    |    |   |   |   |
| D6010         |          | 数据 11 |      |    |            |    |   |       | 数据 10  |   |   |    |    |   |   |   |
| D6011         |          | 数据 13 |      |    |            |    |   | 数据 12 |        |   |   |    |    |   |   |   |
| D6012         |          | 数据 15 |      |    |            |    |   | 数据 14 |        |   |   |    |    |   |   |   |
| D6013 ~ D6031 |          |       |      |    |            |    |   | 仴     | 留      |   |   |    |    |   |   |   |

● 状态码:

| 状态代码  | 说明                      |
|-------|-------------------------|
| 0     | 无数据传输请求                 |
| 1     | SDO 信息传送成功              |
| 2     | SDO 信息正在传送处理中           |
| 3     | Error – SDO 传送信息通讯超时    |
| 4     | Error – 命令码不合法          |
| 5     | Error – 传送数据长度不合法       |
| 6     | Error – 回应数据长度不合法       |
| 7     | Error – 欲传送之设备忙碌中       |
| 8     | Error – 类型码不合法          |
| 9     | Error – 节点地址错误          |
| 0A    | 错误信息(参考 SDO 回应信息中的错误代码) |
| 0B~FF | 保留                      |

## CANopen 通讯模块 DVPCOPM-SL

- 回应 ID:正常情况下,与请求信息中的请求 ID 相同;异常情况下,回应 ID 为 0。
- 数据长度:信息数据的数据长度,最大值为32,单位:字节
- 节点地址: CANopen 网络中主站的节点地址。
- 类型: SDO 回应信息中 43(Hex)表示读 4 个字节的数据, 4B(Hex)表示读 2 个字节数据, 4F(Hex) 表示读 1 个字节数据, 42(Hex)表示读取数据内容大于 4 个字节。
- 6.5 应用范例

【控制要求】

编写梯形图实现 CANopen 网络监控功能,具体如下:

- 实时监控主站模块节点列表中从站的状态;
- 实时监控主站模块的状态;
- 实时监控 CANopen 网络的状态。

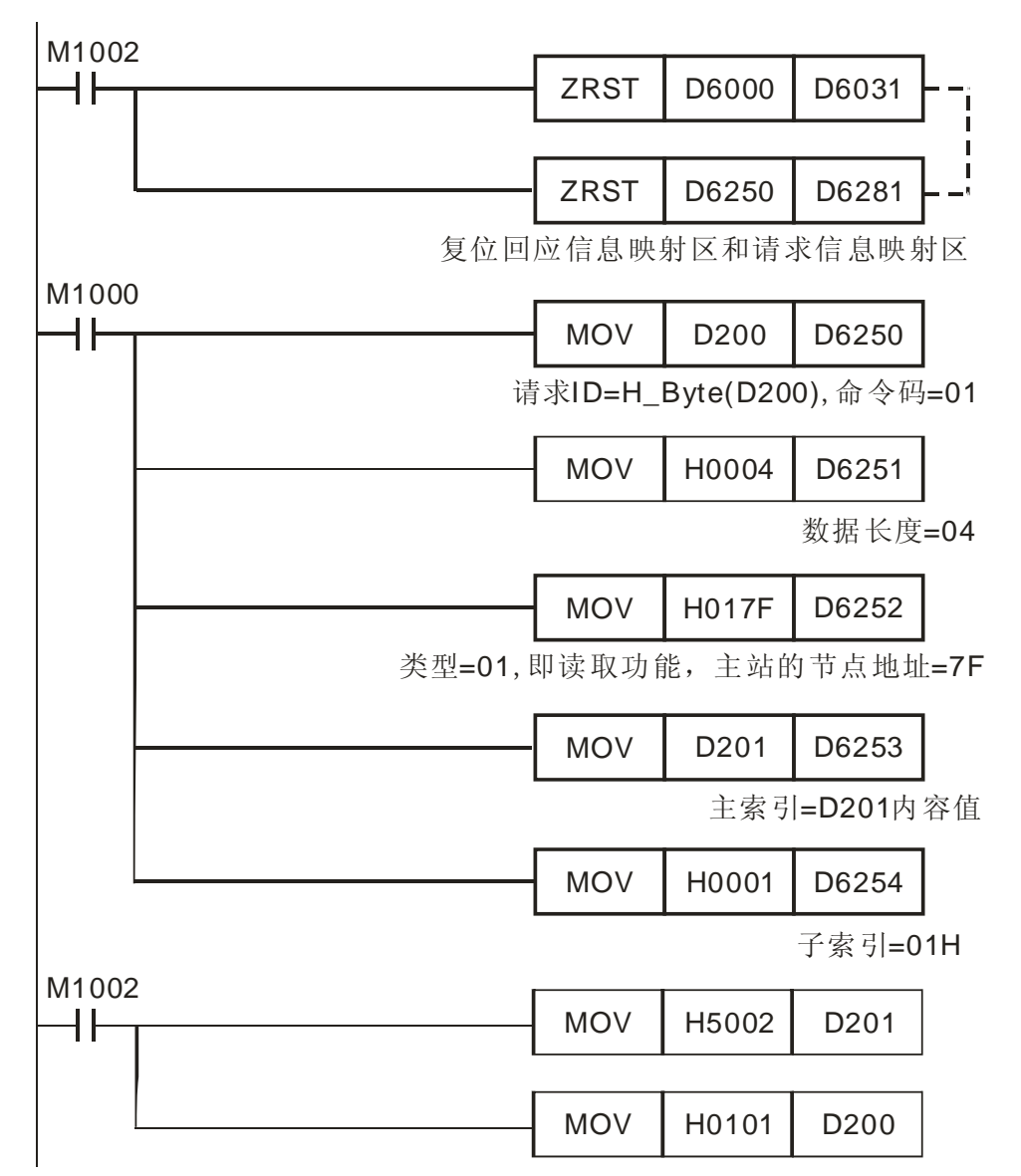

| . |                                                                                                    |                              |                              |                            |                              |                   |                   |                  |  |
|---|----------------------------------------------------------------------------------------------------|------------------------------|------------------------------|----------------------------|------------------------------|-------------------|-------------------|------------------|--|
|   | LD=                                                                                                    | D6000                        | H0101                        | Т                          | BMOV                         | D6005             | D1                | K8               |  |
|   |                                                                                                    | -                            |                              |                            |                              |                   |                   | 1                |  |
|   | LD=                                                                                                    | D6000                        | H0103                        | +                          | MOV                          | H5003             | D201              |                  |  |
|   |                                                                                                    |                              |                              |                            |                              |                   |                   | 1                |  |
|   |                                                                                                    |                              |                              |                            | MOV                          | H0201             | D200              |                  |  |
|   | 当 <b>[</b><br>状态<br>传送                                                                                               | 06000=H0<br>传送至 □<br>H0201 到 | )101 或者<br>)1~D8, 将<br>创寄存器[ | D6<br>主<br>220             | 6000=H01<br>索引 500:<br>0。    | 03时,将<br>3传送至「    | F节点 1~1<br>D201,同 | <b>27</b> 的<br>时 |  |
|   | LD=                                                                                                    | D6000                        | H0201                        |                            | MOV                          | D6005             | D9                |                  |  |
|   |                                                                                                    |                              |                              |                            |                              |                   |                   | r                |  |
|   | LD=                                                                                                    | D6000                        | H0203                        | -                          | MOV                          | H5004             | D201              |                  |  |
|   |                                                                                                    |                              |                              |                            |                              |                   |                   | I                |  |
|   |                                                                                                    |                              |                              |                            | MOV                          | H0301             | D200              |                  |  |
|   | 当 <b>[</b><br>状态<br>同时                                                                                               | 06000=H0<br>传送至 □<br>传送 H03  | )201 或者<br>99,将主9<br>301到寄有  | D6<br>索引<br><sup>医</sup> 器 | 6000=H02<br>H5004 作<br>D200。 | 203 时,将<br>专送至 D2 | ¥主站模块<br>01,      | 的                |  |
|   | LD=                                                                                                    | D6000                        | H0301                        | Т                          | MOV                          | D6005             | D10               |                  |  |
|   |                                                                                                    |                              |                              |                            |                              |                   |                   |                  |  |
|   | LD=                                                                                                    | D6000                        | H0303                        | +                          | MOV                          | H5002             | D201              |                  |  |
| . |                                                                                                    |                              |                              |                            |                              |                   |                   |                  |  |
|   |                                                                                                    |                              |                              |                            | MOV                          | H0101             | D200              |                  |  |
|   | └──── └──── ↓ ──── ↓<br>当 D6000=H0301 或者 D6000=H0303 时,将网络的<br>状态传送至 D10,将主索引 H5002传送至 D201,<br>同时传送 H0101到寄存器 D200。 |                              |                              |                            |                              |                   |                   |                  |  |

## 7 LED 灯指示说明及故障排除

DVPCOPM-SL 模块有三个 LED 指示灯和一个数字显示器。POWER LED 用来显示 DVPCOPM-SL 的工作电源是否正常; RUN LED 与 ERR LED 用以显示当前 DVPCOPM-SL 模块的工作状态;数字显示器用来显示 DVPCOPM-SL 模块的节点地址、以及从站的错误讯息。

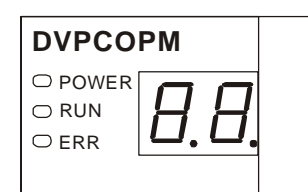

## **7.1 POWER** 灯显示说明

| LED 灯状态 | 显示说明               | 处理方法                   |
|---------|--------------------|------------------------|
| 灯灭      | DVPCOPM-SL 供电电源不正常 | 检查 DVPCOPM-SL 供电电源是否正常 |
| 绿灯常亮    | DVPCOPM-SL 供电电源正常  | 无需处理                   |

## 7.2 RUN 灯显示说明

| LED 灯状态 | 显示说明               | 处理方法                                                                                                    |
|---------|--------------------|----------------------------------------------------------------------------------------------------|
| 绿灯单闪    | DVPCOPM-SL 处于停止状态  | 上位机正在下载网络配置,等待下载完成。                                                                                                   |
| 绿灯闪烁    | DVPCOPM-SL 处于预运行状态 | <ol> <li>检查 CANopen 网络中总线线缆接线正确。</li> <li>检查主站和其它从站的波特率相同。</li> <li>检查网络配置的从站实际连接至网络中。</li> <li>检查是否有从站掉线。</li> </ol> |
| 绿灯常亮    | DVPCOPM-SL 处于正常状态  | 无需处理                                                                                                    |

## RUN LED 绿灯单闪和绿灯闪烁的区别:

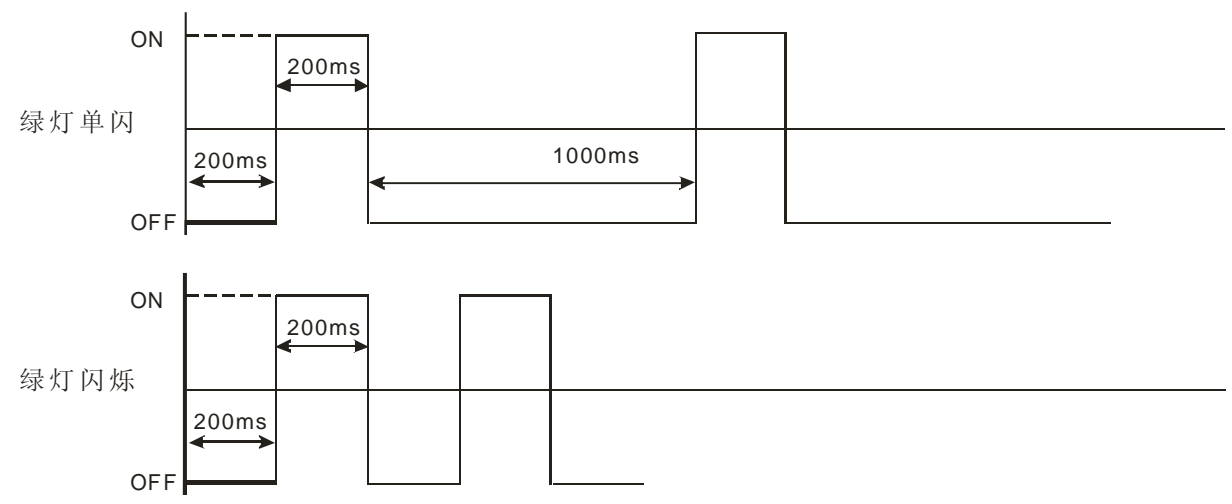

## 7.3 ERR 灯显示说明

| LED 灯状态 | 显示说明  | 处理方法                                                                      |  |  |
|---------|-------|---------------------------------------------------------------------------|--|--|
| 灯灭      | 正常    | 无需动作                                                                      |  |  |
| 红灯双闪    | 有从站掉线 | <ol> <li>检查 CANopen 总线连接线缆为标准线缆</li> <li>检查 CANopen 总线两端有接终端电阻</li> </ol> |  |  |

| LED 灯状态 | 显示说明          | 处理方法                         |  |  |  |
|---------|---------------|------------------------------|--|--|--|
| 红灯单闪    |               | 1. 检查 CANopen 总线连接线缆为标准线缆    |  |  |  |
|         | 总线错误超出警戒水平    | 2. 检查 CANopen 总线两端有接终端电阻     |  |  |  |
|         |               | 3. 检查 CANopen 总线线缆周围是否干扰过大   |  |  |  |
| 红灯常亮    | 总线脱离(Bus-off) | 1. 检查 CANopen 网络中总线线缆接线正确    |  |  |  |
|         |               | 2. 检查 DVPCOPM-SL 和其它从站的波特率相同 |  |  |  |

#### ERR LED 红灯单闪和红灯双闪的区别:

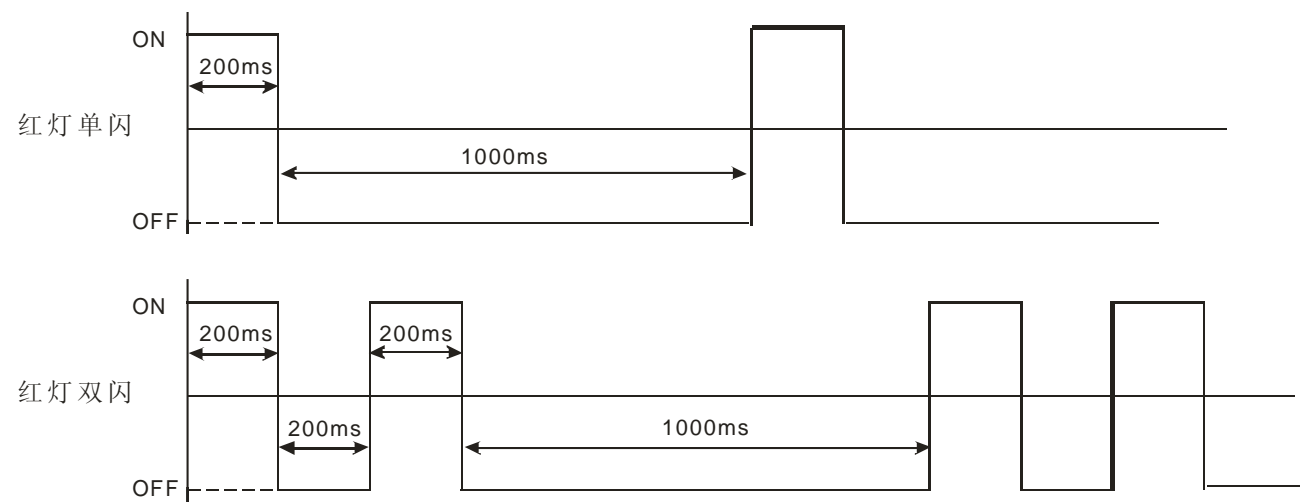

- 7.4 数字显示器显示说明
  - DVPCOPM-SL 为主站模式

| 代码    | 显示说明                            | 处理方法                                                                  |
|-------|---------------------------------|-----------------------------------------------------------------------|
| 1~ 7F | 正常工作时,显示 DVPCOPM-SL 的节点<br>地址   | 无需处理                                                                  |
| F1    | CANopenBuilder 软件节点列表没有添加<br>从站 | 将从站添加至节点列表后,重新下载配置到<br>DVPCOPM-SL                                     |
| F2    | 正在下载配置到 DVPCOPM-SL              | 等待配置下载完成                                                              |
| F3    | DVPCOPM-SL 处于错误状态               | 重新下载参数配置,如果错误依然存在,请更换<br>一台新的 DVPCOPM-SL                              |
| F4    | 检测到总线脱离(Bus-off)                | 检查 CANopen 网络中总线线缆接线正确,并确<br>认网络上所有的节点都有相同的波特率,然后将<br>DVPCOPM-SL 重新上电 |
| F5    | DVPCOPM-SL 节点地址设定错误             | 设置 DVPCOPM-SL 的节点地址在 1~127 之间                                         |
| F6    | 内部错误: 工厂制造流程出错                  |                                                                       |
| F7    | 内部错误: GPIO 检测出错                 | 重新上电,如果错误依然存在,请更换一台新的<br>DVPCOPM-SI                                   |
| F8    | 内部错误: 内部存储器检测出错                 |                                                                       |
| F9    | 低电压检测错误                         | 检查并确认 DVPCOPM-SL 的工作电源正常                                              |
| FA    | DVPCOPM-SL 韧体内部处于错误状态           | 重新上电 DVPCOPM-SL                                                       |
| FB    | DVPCOPM-SL 的发送寄存区满              | 检查 CANopen 网络中总线线缆连接正常,然后 将 DVPCOPM-SL 重新上电                           |
| FC    | DVPCOPM-SL 的接收寄存区满              | 检查 CANopen 网络中总线线缆连接正常,然后 将 DVPCOPM-SL 重新上电                           |
| E0    | DVPCOPM-SL 接收到从站发送的紧急信息         | 通过 PLC 主机或 Delta CANopenBuilder 软件读 取相关信息                             |

## CANopen 通讯模块 DVPCOPM-SL

| 代码 | 显示说明                                   | 处理方法                                  |
|----|----------------------------------------|---------------------------------------|
| E1 | 从站返回的 PDO 数据长度与节点列表中<br>设定的 PDO 数据长度不符 | 重新设定从站的 PDO 数据长度,设定完成后下载 到 DVPCOPM-SL |
| E2 | 未接收到从站 PDO                             | 检查并确认设定正确                             |
| E3 | 自动 SDO 下载失败                            | 检查并确认自动 SDO 正确                        |
| E4 | PDO 参数设定失败                             | 确认 PDO 参数设定合法                         |
| E5 | 关键参数设定有误                               | 确认所连接的从站与所设定的从站一致                     |
| E6 | 网络中不存在此从站                              | 确计目录工作中源工学 确计网络连接工学                   |
| E7 | 从站错误控制超时                               | 确以从珀工作电源正常,确认网络建按正常                   |
| E8 | 主从站站号重复                                | 重新设置主站或从站站号,确认重新设置后的站<br>号不重复         |

## ● DVPCOPM-SL 为从站模式

| 代码    | 显示说明                              | 处理方法                                                                  |
|-------|-----------------------------------|-----------------------------------------------------------------------|
| 1~ 7F | 正常工作时,显示 DVPCOPM-SL 的节点<br>地址     | 无需处理                                                                  |
| A0    | DVPCOPM-SL 处于参数初始化状态              | 等待参数初始化完毕                                                             |
| A1    | DVPCOPM-SL 处于预运行状态                | 检查 CANopen 网络中总线线缆连接正常                                                |
| A3    | 正在下载配置到 DVPCOPM-SL                | 等待配置下载完毕                                                              |
| B0    | 心跳报文逾时                            | 检查 CANopen 网络中总线线缆连接正常                                                |
| B1    | 从站返回的 PDO 长度与与节点列表中设定的 PDO 数据长度不符 | 重新设定从站的 PDO 数据长度,设定完成后下载 到 DVPCOPM-SL                                 |
| F4    | 检测到总线脱离(Bus-off)                  | 检查 CANopen 网络中总线线缆接线正确,并确<br>认网络上所有的节点都有相同的波特率,然后将<br>DVPCOPM-SL 重新上电 |
| FB    | DVPCOPM-SL 的发送寄存区满                | 检查 CANopen 网络中总线线缆连接正常,然后 将 DVPCOPM-SL 重新上电                           |
| FC    | DVPCOPM-SL 的接收寄存区满                | 检查 CANopen 网络中总线线缆连接正常,然后将 DVPCOPM-SL 重新上电                            |

## 8 DVPCOPM-SL 作为 CANopen 从站时的索引/子索引说明

**DVPCOPM-SL** 做 **CANopen** 从站时,在 **PLC** 主机左侧不同位置,其索引/子索引与 **PLC** 主机寄存器的 对应关系如下表所示,在 **PLC** 主机左侧第一台的位置为 **1**,第二台的位置为 **2**,其它位置以此类推。

| 对应关系 位置 | 索引     | 子索引范围      | 输入/输出映射区 | 对应 PLC 主机的寄存器 |
|---------|--------|------------|----------|---------------|
| 1       | H'2000 | H'01~ H'20 | 输出映射区    | D6282~D6313   |
| 1       | H'2001 | H'01~ H'20 | 输入映射区    | D6032~D6063   |
| 2       | H'2000 | H'01~ H'20 | 输出映射区    | D6782~D6813   |
| Ζ       | H'2001 | H'01~ H'20 | 输入映射区    | D6532~D6563   |
| 2       | H'2000 | H'01~ H'20 | 输出映射区    | D7282~D7313   |
| 5       | H'2001 | H'01~ H'20 | 输入映射区    | D7032~D7063   |
| 4       | H'2000 | H'01~ H'20 | 输出映射区    | D7782~D7813   |
| 4       | H'2001 | H'01~ H'20 | 输入映射区    | D7532~D7563   |
| 5       | H'2000 | H'01~ H'20 | 输出映射区    | D8282~D8313   |
| 5       | H'2001 | H'01~ H'20 | 输入映射区    | D8032~D8063   |
| 6       | H'2000 | H'01~ H'20 | 输出映射区    | D8782~D8813   |
| 0       | H'2001 | H'01~ H'20 | 输入映射区    | D8532~D8563   |
| 7       | H'2000 | H'01~ H'20 | 输出映射区    | D9282~D9313   |
| /       | H'2001 | H'01~ H'20 | 输入映射区    | D9032~D9063   |
| 8       | H'2000 | H'01~ H'20 | 输出映射区    | D9782~D9813   |
| ŏ       | H'2001 | H'01~ H'20 | 输入映射区    | D9532~D9563   |

DVPCOPM-SL 作为 CANopen 从站时,以 PLC 主机左侧第一台为例,其索引/子索引的属性及对应 PLC 主机的寄存器如下表所示。

■ 输出映射区

| 索引     | 子索引  | 对象名称         | 数据类型            | 访问权限 | 对应 PLC 主机的寄存器<br>(输出映射区) |
|--------|------|--------------|-----------------|------|--------------------------|
|        | H'01 | Data_in[0]   | 有符号 <b>16</b> 位 | 只写   | D6282                    |
|        | H'02 | Data_in [1]  | 有符号 <b>16</b> 位 | 只写   | D6283                    |
|        | H'03 | Data_in [2]  | 有符号 <b>16</b> 位 | 只写   | D6284                    |
|        | H'04 | Data_in [3]  | 有符号 <b>16</b> 位 | 只写   | D6285                    |
| H'2000 | H'05 | Data_in [4]  | 有符号 <b>16</b> 位 | 只写   | D6286                    |
|        | H'06 | Data_in [5]  | 有符号 <b>16</b> 位 | 只写   | D6287                    |
|        | H'07 | Data_in [6]  | 有符号 <b>16</b> 位 | 只写   | D6288                    |
|        | H'08 | Data_in [7]  | 有符号 <b>16</b> 位 | 只写   | D6289                    |
|        | H'09 | Data_in [8]  | 有符号 <b>16</b> 位 | 只写   | D6290                    |
|        | H'0A | Data_in [9]  | 有符号 <b>16</b> 位 | 只写   | D6291                    |
|        | H'0B | Data_in [10] | 有符号 <b>16</b> 位 | 只写   | D6292                    |
|        | H'0C | Data_in [11] | 有符号 <b>16</b> 位 | 只写   | D6293                    |
|        | H'0D | Data_in [12] | 有符号 <b>16</b> 位 | 只写   | D6294                    |

## CANopen 通讯模块 DVPCOPM-SL

| 索引     | 子索引  | 对象名称         | 数据类型     | 访问权限 | 对应 PLC 主机的寄存器<br>(输出映射区) |
|--------|------|--------------|----------|------|--------------------------|
|        | H'0E | Data_in [13] | 有符号 16 位 | 只写   | D6295                    |
|        | H'0F | Data_in [14] | 有符号 16 位 | 只写   | D6296                    |
|        | H'10 | Data_in [15] | 有符号 16 位 | 只写   | D6297                    |
|        | H'11 | Data_in [16] | 有符号 16 位 | 只写   | D6298                    |
|        | H'12 | Data_in [17] | 有符号 16 位 | 只写   | D6299                    |
|        | H'13 | Data_in [18] | 有符号 16 位 | 只写   | D6300                    |
|        | H'14 | Data_in [19] | 有符号 16 位 | 只写   | D6301                    |
| H'2000 | H'15 | Data_in [20] | 有符号 16 位 | 只写   | D6302                    |
|        | H'16 | Data_in [21] | 有符号 16 位 | 只写   | D6303                    |
|        | H'17 | Data_in [22] | 有符号 16 位 | 只写   | D6304                    |
|        | H'18 | Data_in [23] | 有符号 16 位 | 只写   | D6305                    |
|        | H'19 | Data_in [24] | 有符号 16 位 | 只写   | D6306                    |
|        | H'1A | Data_in [25] | 有符号 16 位 | 只写   | D6307                    |
|        | H'1B | Data_in [26] | 有符号 16 位 | 只写   | D6308                    |
|        | H'1C | Data_in [27] | 有符号 16 位 | 只写   | D6309                    |
|        | H'1D | Data_in [28] | 有符号 16 位 | 只写   | D6310                    |
|        | H'1E | Data_in [29] | 有符号 16 位 | 只写   | D6311                    |
|        | H'1F | Data_in [30] | 有符号 16 位 | 只写   | D6312                    |
|        | H'20 | Data_in [31] | 有符号 16 位 | 只写   | D6313                    |

## ■ 输入映射区

| 索引     | 子索引  | 对象名称          | 数据类型            | 访问权限 | 对应 PLC 主机的寄存器<br>(输入映射区) |
|--------|------|---------------|-----------------|------|--------------------------|
|        | H'01 | Data_out[0]   | 有符号 <b>16</b> 位 | 只读   | D6032                    |
|        | H'02 | Data_out[1]   | 有符号 <b>16</b> 位 | 只读   | D6033                    |
|        | H'03 | Data_out[2]   | 有符号 <b>16</b> 位 | 只读   | D6034                    |
|        | H'04 | Data_out [3]  | 有符号 <b>16</b> 位 | 只读   | D6035                    |
|        | H'05 | Data_out [4]  | 有符号 <b>16</b> 位 | 只读   | D6036                    |
|        | H'06 | Data_out [5]  | 有符号 <b>16</b> 位 | 只读   | D6037                    |
|        | H'07 | Data_out [6]  | 有符号 <b>16</b> 位 | 只读   | D6038                    |
|        | H'08 | Data_out [7]  | 有符号 <b>16</b> 位 | 只读   | D6039                    |
| H'2001 | H'09 | Data_out [8]  | 有符号 <b>16</b> 位 | 只读   | D6040                    |
|        | H'0A | Data_out [9]  | 有符号 <b>16</b> 位 | 只读   | D6041                    |
|        | H'0B | Data_out [10] | 有符号 <b>16</b> 位 | 只读   | D6042                    |
|        | H'0C | Data_out [11] | 有符号 <b>16</b> 位 | 只读   | D6043                    |
|        | H'0D | Data_out [12] | 有符号 <b>16</b> 位 | 只读   | D6044                    |
|        | H'0E | Data[_out 13] | 有符号 <b>16</b> 位 | 只读   | D6045                    |
|        | H'0F | Data_out [14] | 有符号 <b>16</b> 位 | 只读   | D6046                    |
|        | H'10 | Data_out [15] | 有符号 <b>16</b> 位 | 只读   | D6047                    |
|        | H'11 | Data_out [16] | 有符号 <b>16</b> 位 | 只读   | D6048                    |

| 索引     | 子索引  | 对象名称          | 数据类型            | 访问权限 | 对应 PLC 主机的寄存器<br>(输入映射区) |
|--------|------|---------------|-----------------|------|--------------------------|
|        | H'12 | Data_out [17] | 有符号 <b>16</b> 位 | 只读   | D6049                    |
|        | H'13 | Data_out [18] | 有符号 <b>16</b> 位 | 只读   | D6050                    |
|        | H'14 | Data_out [19] | 有符号 <b>16</b> 位 | 只读   | D6051                    |
|        | H'15 | Data_out [20] | 有符号 <b>16</b> 位 | 只读   | D6052                    |
|        | H'16 | Data_out [21] | 有符号 <b>16</b> 位 | 只读   | D6053                    |
|        | H'17 | Data_out [22] | 有符号 <b>16</b> 位 | 只读   | D6054                    |
|        | H'18 | Data_out [23] | 有符号 <b>16</b> 位 | 只读   | D6055                    |
| H'2001 | H'19 | Data_out [24] | 有符号 <b>16</b> 位 | 只读   | D6056                    |
|        | H'1A | Data_out [25] | 有符号 <b>16</b> 位 | 只读   | D6057                    |
|        | H'1B | Data_out [26] | 有符号 <b>16</b> 位 | 只读   | D6058                    |
|        | H'1C | Data_out [27] | 有符号 <b>16</b> 位 | 只读   | D6059                    |
|        | H'1D | Data_out [28] | 有符号 <b>16</b> 位 | 只读   | D6060                    |
|        | H'1E | Data_out [29] | 有符号 <b>16</b> 位 | 只读   | D6061                    |
|        | H'1F | Data_out [30] | 有符号 16 位        | 只读   | D6062                    |
|        | H'20 | Data_out [31] | 有符号 <b>16</b> 位 | 只读   | D6063                    |

MEMO